# GUIDA ALL'USO DELLA PIATTAFORMA U-BUY

# Affidamenti diretti per fornitura di beni e servizi tramite piattaforma elettronica Ubuy

# (Back office per **RUP** e **amministrazione LNF**:

https://infn.ubuy.cineca.it/Appalti)

# (Front office per registrazione degli **operatori economici**:

https://infn.ubuy.cineca.it/PortaleAppalti)

# **ACCESSO AL PORTALE APPALTI**

# https://infn.ubuy.cineca.it/Appalti

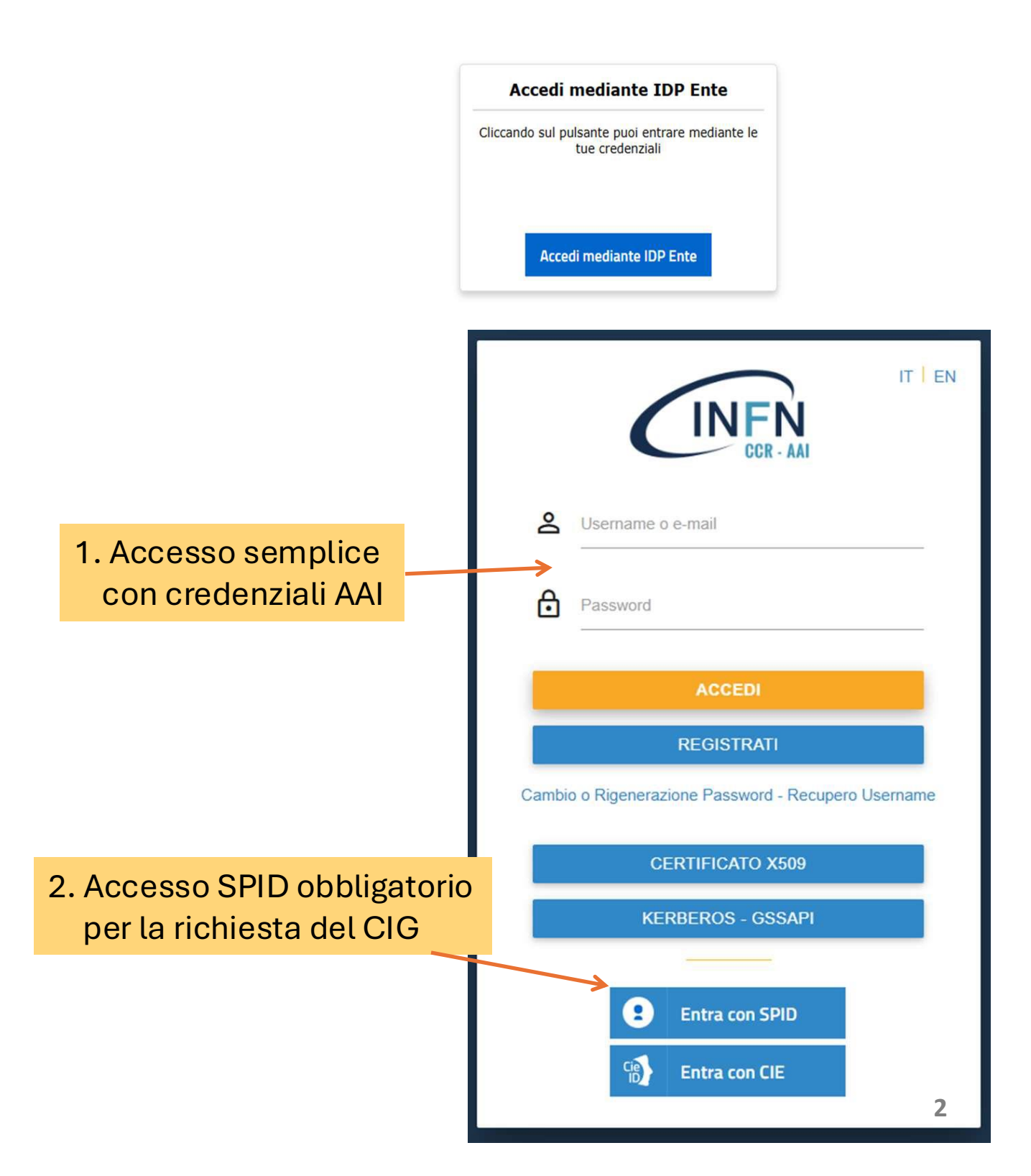

# **CREAZIONE DELLA PROCEDURA**

### Selezione profilo applicativo

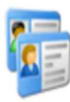

La lista di seguito proposta presenta i profili validi con i quali è possibile accedere all'applicazione. Selezionare il nome del profilo desiderato per entrare nell'applicativo.

### PROCEDURE DI APPALTO

### Avvisi

Gestione degli avvisi

### Gare e procedure di affidamento

Gestione completa di tutti i dati e tutte le funzionalità per l'espletamento delle procedure di affidamento

### Affidamenti diretti e adesioni

Gestione semplificata delle procedure di affidamento

### Affidamenti diretti e adesioni

Gestione semplificata delle procedure di affidamento

ricerca in gare

### Ricerca avanzata

Crea nuovo affidamento

### Scadenzario gare

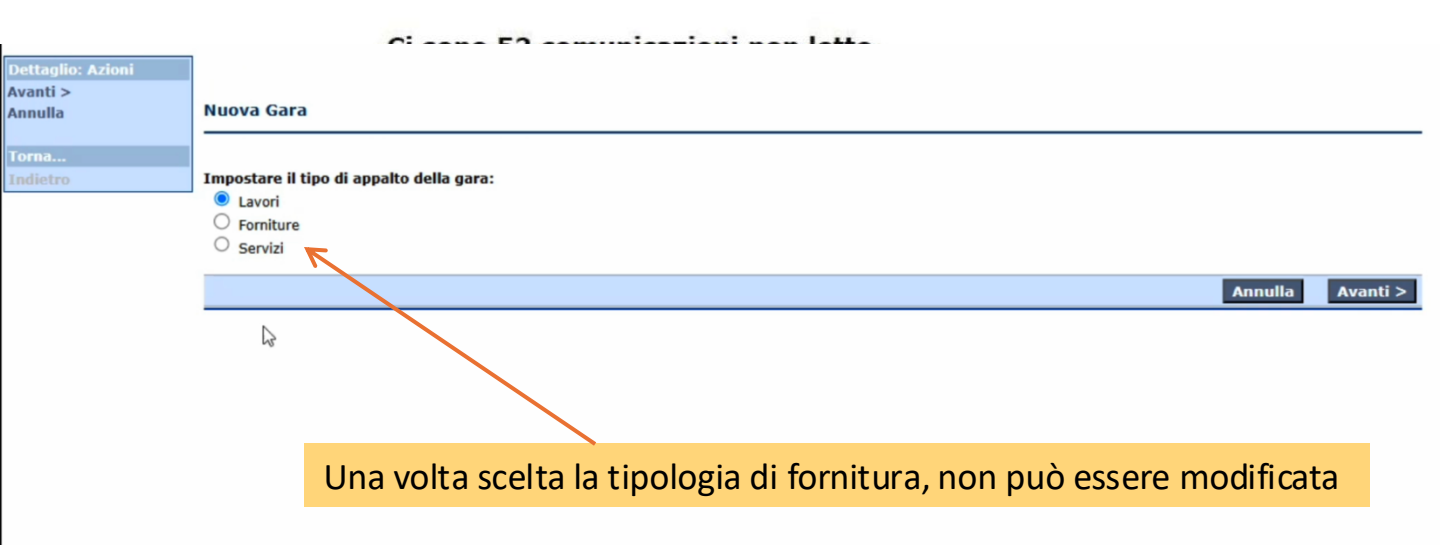

Dati generali Altri dati Dati procedimento Documenti e atti

Dati generali

Sei nel Tab: Dati generali (segue la schermata della pagina)

Ditte concorrenti

- 1. Inserisci l'oggetto in maniera dettagliata
- 2. Seleziona la procedura: Affidamento diretto
- 3. Inserisci l'atto autorizzativo\*
- 4. Inserisci il RUP\*\*
- 5. Inserisci la Stazione appaltante
- 6. Inserisci il Centro di costo
- 7. Inserisci la durata del contratto (opzionale)
- 8. Inserisci i termini di consegna (opzionale)
- 9. Inserisci l'importo totale, IVA esclusa
- 10. Inserisci l'IVA
- 11. Inserisci l'oggetto del contratto: Acquisto/Noleggio
- 12. Inserisci gli estremi dell'invito (opzionale)
- 13. Inserisci i termini di presentazione dell'offerta\*\*\*
- 14. Salva

\*Per gli affidamenti diretti senza determina a contrarre, lasciare il campo vuoto.

| ferimento all'appalto   |                      |                                            | Ac Appalti e       | Affidamenti - t | est - Google Chrome             |
|-------------------------|----------------------|--------------------------------------------|--------------------|-----------------|---------------------------------|
| Codice commessa         |                      | Seleziona da archivio Tecnici              | °∋ dev01           | .dev.ubuy.cin   | eca.it/Appalti/Archivio.do      |
| Numero appalto          | <b>B</b>             | Visualizza scheda dell'archivio<br>Tecnici | Trovati 1          | 7 elementi. Tu  | utti gli elementi visualizzati. |
| IP                      |                      | Informazioni campo                         | Opzioni            | Codice          | Intestazione                    |
| Codice RUP              |                      | - GA                                       |                    | 000004          | Alberto Saturno                 |
| Nome                    |                      | 0                                          | <b>B</b>           | 000003          | ANGELA ALBERTO                  |
|                         |                      |                                            | <b>E</b> .         | 000014          | antonio                         |
|                         |                      |                                            | Es.                | 000007          | Bianchi Angelo                  |
| **Seleziona il codice R | UP dall'             | apposito menù a                            | Es.                | 000017          | Brandani Giacomo                |
|                         | •••••••              |                                            | E.                 | 000005          | Claudio Bisio                   |
| tendina                 |                      |                                            | Es.                | 000010          | Commissario 1 Test              |
| terrama.                |                      |                                            | Es.                | 000011          | Commissario 2 Test              |
| Se non sei presente nel | ll'alanci            | n notrai incerire i tuoi                   | Es.                | 000009          | Fabbricatore Antonio            |
| Se non ser presente nel |                      | o potrar moerrie readi                     | E.                 | 000012          | fabbricatore Antonio            |
| dati partanda dal pulsa |                      |                                            | <b>E</b> .         | 000016          | Filibeck Sara                   |
| uali partenuo uai puisa | inte <mark>Nu</mark> | 000.                                       | Es.                | 000013          | Rossi Antonio                   |
|                         |                      |                                            | E.                 | 000008          | Rossi Maria                     |
|                         |                      |                                            |                    |                 | ROSSI MARIO                     |
|                         |                      |                                            |                    |                 | Safina Patrizio                 |
|                         |                      | Nuov                                       |                    |                 | TEST                            |
|                         |                      | NEOV                                       |                    |                 | Verdi Giuseppe                  |
|                         |                      |                                            | serisci in archivi | o Tecnici       |                                 |

\*\*\*E' possibile inserire i Termini per la presentazione dell'offerta. Nel caso di **affidamento diretto**, questi termini non sono strettamente vincolanti per l'operatore economico: il sistema non esegue un controllo.

Contratto

Aggiudicazione

| ettaglio: Azioni                    |                                                                           |                                                                 |                |
|-------------------------------------|---------------------------------------------------------------------------|-----------------------------------------------------------------|----------------|
| alva<br>nnulla                      | Nuova gara a lotto unico                                                  |                                                                 | 6              |
|                                     |                                                                           |                                                                 | -              |
| ocumenti<br>Iodelli predisposti     | * ATTENZIONE: Le scelte effettuate nella sch                              | ermata precedente NON sono in alcun modo modificabili.          |                |
| ocum. associati                     | Per proseguire nella creazione della gara, compi                          | are i campi obbligatori e cliccare su Salva .                   |                |
| ote ed avvisi<br>Iformazioni pagina | Dati generali Altri dati Dati procedimento Do                             | cumenti e atti ) Ditte concorrenti ) Aggiudicazione ) Contratto |                |
|                                     | Dati generali<br>Codice gara                                              | F.                                                              |                |
| orna                                | Identificativo appalto ANAC                                               |                                                                 | ANAC           |
| TURCU V                             | Codice CIG                                                                |                                                                 | FEU MDGUE      |
|                                     | Data acquisizione codice CIG                                              | B                                                               |                |
|                                     | Tipo di appalto                                                           | Forniture 🗸 🔂                                                   | ANAC FEU MDGUE |
|                                     | Tipo di settore (*)                                                       | Ordinario 🗸 📑                                                   | ANAC FEU       |
| 1                                   | Oggetto                                                                   |                                                                 |                |
| 2                                   | Tipo di procedura (*)                                                     |                                                                 |                |
| /                                   | Einalizzata alla conclusione di accordo guadro?                           |                                                                 | ANAC FEI       |
|                                     | Contratto di concessione?                                                 |                                                                 | ANAC           |
|                                     | Ammesse offerte in aumento?                                               | No V                                                            |                |
|                                     | Stato della gara                                                          |                                                                 |                |
|                                     | Atto autorizzativo                                                        |                                                                 |                |
| 3*                                  | Tipo atto                                                                 |                                                                 |                |
|                                     | Data                                                                      |                                                                 |                |
|                                     | Hando                                                                     | Aggiungi atto autorizzativo                                     |                |
|                                     | Riferimento all'appalto                                                   |                                                                 |                |
|                                     | Codice commessa                                                           | B.                                                              |                |
|                                     | Numero appalto                                                            |                                                                 |                |
|                                     | Codice RUP                                                                | E.                                                              | ANAC           |
| 4                                   | Nome                                                                      |                                                                 |                |
|                                     | Incaricato trasmissione schede ANAC (compilate                            | automaticamente all'invio)                                      |                |
|                                     | Trasmissione schede in carico a                                           |                                                                 | ANAC           |
|                                     | Nome<br>Stazione annaltante                                               |                                                                 |                |
| 5 <del>&gt;</del>                   | Codice stazione appaltante (*)                                            | B                                                               | ANAC FEU MDGUE |
|                                     | Denominazione                                                             |                                                                 | E.             |
| 6 →                                 | Centro di costo                                                           |                                                                 |                |
| →<br>7 →                            | Durata del contratto                                                      |                                                                 |                |
| -                                   | Data inizio prevista                                                      |                                                                 | (751)          |
|                                     | Durata                                                                    |                                                                 | FEU            |
| 8                                   | Termini di consegna dei beni o di esecuzione dei                          | servizi                                                         |                |
|                                     | Consegna entro il                                                         |                                                                 |                |
|                                     | Consegna entro n.gg.da stipula contratto                                  |                                                                 |                |
|                                     | Importo a base di gara, IVA esclusa                                       | (B)                                                             | ANAC (FEIL     |
| 9                                   | Opzioni e rinnovi                                                         |                                                                 | ANAC           |
|                                     | Oggetto di rinnovo?                                                       | No 🗸 🔂                                                          | ANAC FEU       |
|                                     | Ricorso a opzioni?                                                        | No 🗸 🔂                                                          | ANAC FEU       |
|                                     | Valore massimo stimato                                                    | € <u></u>                                                       |                |
|                                     | Altri importi                                                             |                                                                 |                |
| 10                                  | Somme a disposizione (IVA e altre imposte e tasse) Prestazione principale | د <u>ال</u> ا                                                   | ANAL           |
|                                     | Codice prestazione                                                        |                                                                 | ANAC           |
|                                     | Descrizione                                                               |                                                                 |                |
|                                     | Importo                                                                   | € <b>■</b>                                                      |                |
|                                     | Classifica                                                                |                                                                 |                |
|                                     | Altri dati relativi alla procedura                                        | Aggiungi Prestazione secondaria                                 |                |
| 11                                  | Oggetto contratto                                                         | ~ <b>L</b>                                                      | ANAC           |
|                                     | Somma urgenza?                                                            |                                                                 | ANAC           |
|                                     | Appalto subappaltabile?                                                   |                                                                 | ANAC           |
|                                     | Appalto green?                                                            |                                                                 |                |
|                                     | Appalto per materiali riciclati?                                          |                                                                 |                |
|                                     | Appalto finanziato con risorse PNRR o PNC?                                |                                                                 | ANAC           |
|                                     | Ulteriore dettaglio norma di riferimento                                  | Noleggio                                                        | R              |
|                                     | onchore declaying norma or merimento                                      | Acquisto a riscatto                                             |                |
|                                     | Note                                                                      | Acquised a histatto                                             | E.             |
|                                     |                                                                           |                                                                 |                |

S

|                      | Estremi invito                                   |                       |               |
|----------------------|--------------------------------------------------|-----------------------|---------------|
| $12 \longrightarrow$ | Data invito ditte                                | 10/01/2025            | ANAC          |
|                      | Numero lettera invito                            | 34567888              |               |
|                      | Termini per la presentazione dell'offerta        |                       |               |
| 13                   | Data                                             | E.                    | ANAC          |
|                      | Ora                                              |                       | ANAC FEU      |
|                      | Presentazione presso                             | Stazione appaltante 🗸 |               |
|                      | Numero giorni di validità offerta                |                       |               |
|                      | Data termine richiesta chiarimenti               |                       |               |
|                      | Data termine risposta chiarimenti agli operatori |                       |               |
|                      |                                                  |                       | Salva Annulla |

### Gara a lotto unico G08260

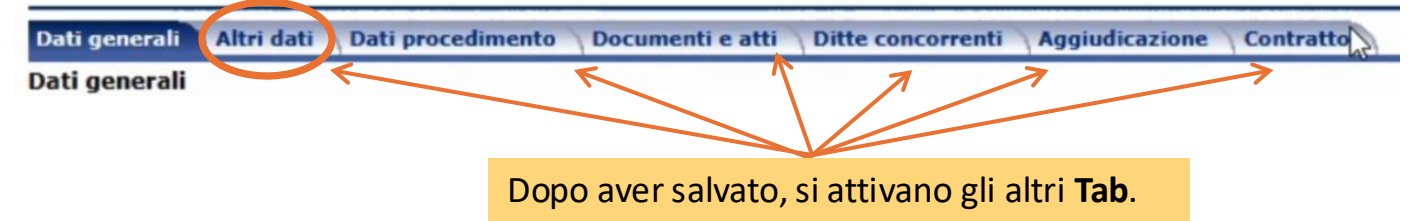

Sul **Tab** Altri Dati vanno inserite le informazioni che permettono di richiedere il CIG. Per rendere attivi i campi, vai su Modifica. (*segue la schermata della pagina*)

### Inserisci:

- 1. Nazione
- 2. Provincia
- 3. Comune (il cod. ISTAT compare in Automatico)
- 4. CPV\*
- 5. CUP eventuale
- CUI (se l'affidamento è parte della programmazione triennale)
- 7. Codice NUTS\*\*
- 8. Motivazione richiesta CIG (la prima scelta proposta)
- Strumento di svolgimento della procedura (attraverso piattaforme telematiche di negoziazione)
- 10. Tipologia finanziamento (fondi di bilancio della SA o altro)
- 11. Importo finanziamento, inclusa IVA
- 12. Codice CNEL applicato (se lo si ignora, inserire NA)
- 13. Salva

| Dati generali Altri dati Dati procedimento Dod       | cumenti e atti ) Ditte concorrenti ) Aggiudicazione ) Contratto          |            |           |
|------------------------------------------------------|--------------------------------------------------------------------------|------------|-----------|
| Luogo principale di esecuzione o consegna            |                                                                          |            |           |
| 1 Nazione                                            | · · · ·                                                                  |            |           |
| 2 Provincia                                          | ✓                                                                        |            | FEU       |
| 3 Comune                                             |                                                                          |            |           |
| Codice ISTAT                                         |                                                                          |            | ANAC      |
| Località                                             |                                                                          |            | FEU       |
| Note                                                 |                                                                          |            |           |
| Contributo a Autorità Nazionale AntiCorruzione       |                                                                          |            |           |
| Contributo della ditta                               | € <u>L</u>                                                               |            |           |
| Contributo della staz.appaltante                     | € <b>B</b>                                                               |            |           |
| Garanzia provvisoria                                 | 04                                                                       |            |           |
| Importo                                              |                                                                          |            |           |
| Copertura assicurativa                               |                                                                          | E          | limina 🖶  |
| Tipologia                                            | ✓ ■                                                                      |            |           |
| Importo                                              | € 🔂                                                                      |            |           |
| Note                                                 |                                                                          | Es.        |           |
|                                                      | Aggiungi copertura assicurativa                                          | 1          |           |
| CPV                                                  | U                                                                        |            |           |
| 4 Codice CPV principale                              |                                                                          | ANAC FEU   | MDGUE     |
|                                                      | Aggiungi CPV ogg. complementare                                          |            |           |
| Codice CUP                                           |                                                                          |            |           |
| 5 Codice CUP di progetto                             |                                                                          |            | ANAC      |
|                                                      | Aggiungi ulteriore codice CUP                                            |            |           |
| Programmazione                                       |                                                                          |            |           |
| 6 CUI                                                |                                                                          |            | ANAC      |
| Prima annualità dell'ultimo programma                |                                                                          |            |           |
| Riferimento a elenco operatori economici             |                                                                          |            |           |
| Codice elenco                                        |                                                                          |            |           |
| Descrizione                                          |                                                                          | B.         | ANAC      |
| Dati complementari per la presentazione della d      | omanda di partecipazione o dell'offerta                                  |            |           |
| 7 Codice NUTS                                        | ITH55                                                                    | (          | ANAC FEU  |
| 8 Motivazione richiesta CIG                          | Stazione appaltante non soggetta agli obblighi di cui al DPCM 24/12/2015 | ✓ 1        | ANAC      |
| Motivo deroga gualificazione stazione appaltante     |                                                                          | ✓ 1        | ANAC      |
| Stazione appaltante non soggetta agli obblighi       |                                                                          |            |           |
| DPCM 24/2015 (ricorso sogg.aggregatori)?             |                                                                          |            |           |
| Nessuna iniziativa sogg.aggregatori soddisfacente?   |                                                                          |            |           |
| 9> Strumento svolgimento procedura                   | Procedure svolte attraverso piattaforme telematiche di negoziazione 🗙 🔩  |            | ANAC      |
| Motivo contratto escluso da ambito applicazione del  |                                                                          | ✓ 1        | ANAC      |
| Modalità di realizzazione                            | Contratto d'appalto                                                      | ✓ 1%       |           |
| Redatta la relazione unica sulla procedura?          |                                                                          |            | ANAC      |
| Giustificazione aggiudicazione diretta               |                                                                          | ▼ ■        | ANAC      |
| Finanziamento                                        |                                                                          |            | Elimina 📑 |
| 10                                                   | ✓                                                                        |            | ANAC      |
| 11 Importo                                           | E R                                                                      |            | ANAC      |
| 11                                                   | Aggiungi finanziamento                                                   |            |           |
| Ulteriori dati                                       |                                                                          |            |           |
| Categoria merceologica di cui al DPCM soggetti       | ✓ R.                                                                     |            | ANAC      |
| aggregatori                                          | Las                                                                      |            | (1111)    |
| Contratto assoggettato a disposizioni particolari    |                                                                          | <b>→ ■</b> | ANAC      |
| Servizio pubblico locale?                            |                                                                          |            | ANAC      |
| 12 Codice CNEL applicato                             |                                                                          |            | ANAC      |
| Criteri di accessibilità per persone con disabilità? |                                                                          | ✓ 1        | ANAC      |
| Partecipazione riservata?                            | Partecipazione non riservata                                             | ~ <b>L</b> | ANAC      |
| L'appalto prevede una delle seguenti ipotesi di      | No, nessuna ipotesi di collegamento                                      | ✓          | ANAC      |
| Gestione del sopralluogo                             |                                                                          |            |           |
| Sopralluogo obbligatorio?                            |                                                                          |            |           |
| Data termine                                         |                                                                          |            |           |
| Ora                                                  |                                                                          | 7          | ,         |
| Contatto di riferimento                              |                                                                          | F.         |           |
|                                                      | 42                                                                       | Salva      | Annulla   |

# \*La finestra di ricerca del CPV ha una struttura ramificata che semplifica l'individuazione della categoria.

| Ricerca                                                                                                    | v v v v v v v v v v v v v v v v v v v                                                                                                    |  |
|----------------------------------------------------------------------------------------------------|----------------------------------------------------------------------------------------------------|--|
| PV del vocabolario principale                                                                                                    |                                                                                                    |  |
| 03000000-1 - Prodotti dell                                                                                                    | l'agricoltura, dell'allevamento, della pesca, della silvicoltura e prodotti affini                                                                                                    |  |
| 0900000-3 - Prodotti der                                                                                                    | ivati dal petrolio, combustibili, elettricità e altre fonti di energia                                                                                                    |  |
| 🔰 14000000-1 - Prodotti dell                                                                                                    | le miniere, metalli di base e prodotti affini                                                                                                    |  |
| 15000000-8 - Prodotti alim                                                                                                    | nentari, bevande, tabacco e prodotti affini                                                                                                    |  |
| 16000000-5 - Macchinari a                                                                                                    | agricoli                                                                                                    |  |
| 18000000-9 - Indumenti,                                                                                                    | calzature, articoli da viaggio e accessori                                                                                                    |  |
| 19000000-6 - Cuoio e tess                                                                                                    | suti tessili, materiali di plastica e gomma                                                                                                    |  |
| 22000000-0 - Stampati e i                                                                                                    | prodotti affini                                                                                                    |  |
| 24000000-4 - Sostanze ch                                                                                                    |                                                                                                    |  |
| Dettaglio codice CPV (                                                                                                    | Vocabolario principale)                                                                                                    |  |
|                                                                                                    |                                                                                                    |  |
|                                                                                                    | Ricerca 🕺                                                                                                    |  |
| CPV del vocabolario n                                                                                                    | nincipale                                                                                                    |  |
|                                                                                                    |                                                                                                    |  |
| A A A A A A A A A A A A A A A A A A A                                                                                                    | dotti dell'agricoltura, dell'allevamento, della nesca, della silvicoltura e prodotti affini                                                                                                    |  |
| □ □ 0300000-1 - Pro                                                                                                    | dotti dell'agricoltura, dell'allevamento, della pesca, della silvicoltura e prodotti affini<br>Prodotti dell'agricoltura e dell'orticoltura                                                                                                    |  |
| <ul> <li>➡ ➡ 03000000-1 - Pro</li> <li>➡ ➡ 03100000-2 - 1</li> <li>➡ ➡ 03110000-5</li> </ul>                                                                                                    | dotti dell'agricoltura, dell'allevamento, della pesca, della silvicoltura e prodotti affini<br>Prodotti dell'agricoltura e dell'orticoltura<br>5 - Prodotti agricoli, prodotti dell'ortofrutticoltura commerciale                                                                                                    |  |
|                                                                                                    | dotti dell'agricoltura, dell'allevamento, della pesca, della silvicoltura e prodotti affini<br>Prodotti dell'agricoltura e dell'orticoltura<br>5 - Prodotti agricoli, prodotti dell'ortofrutticoltura commerciale<br>00-2 - Semi                                                                                                    |  |
| <ul> <li>⇒ ○ 03000000-1 - Pro</li> <li>⇒ ○ 03100000-2 -</li> <li>⇒ ○ 03110000-2</li> <li>⇒ ○ 03110000-2</li> <li>⇒ ○ 03110000-2</li> <li>⇒ ○ 03111000</li> <li>⇒ ○ 03111000</li> </ul>                                                                                                    | dotti dell'agricoltura, dell'allevamento, della pesca, della silvicoltura e prodotti affini<br>Prodotti dell'agricoltura e dell'orticoltura<br>5 - Prodotti agricoli, prodotti dell'ortofrutticoltura commerciale<br>00-2 - Semi<br>00-9 - Tabacchi non lavorati                                                                                                    |  |
| <ul> <li>⇒ 03000000-1 - Pro</li> <li>⇒ 03100000-2 -</li> <li>⇒ 03110000-2</li> <li>⇒ 03110000-3</li> <li>⇒ 03110000-3</li> <li>⇒ 0311100</li> <li>⇒ 0311100</li> <li>⇒ 0311300</li> </ul>                                                                                                    | dotti dell'agricoltura, dell'allevamento, della pesca, della silvicoltura e prodotti affini<br>Prodotti dell'agricoltura e dell'orticoltura<br>5 - Prodotti agricoli, prodotti dell'ortofrutticoltura commerciale<br>00-2 - Semi<br>00-9 - Tabacchi non lavorati<br>00-6 - Piante utilizzate per la produzione di zucchero                                                                                                    |  |
| <ul> <li>⇒ 03000000-1 - Pro</li> <li>⇒ 03100000-2 -</li> <li>⇒ 03110000-2</li> <li>⇒ 03110000-2</li> <li>⇒ 03110000-2</li> <li>⇒ 0311100</li> <li>⇒ 0311100</li> <li>⇒ 0311300</li> <li>⇒ 0311400</li> </ul>                                                                                                    | dotti dell'agricoltura, dell'allevamento, della pesca, della silvicoltura e prodotti affini<br>Prodotti dell'agricoltura e dell'orticoltura<br>5 - Prodotti agricoli, prodotti dell'ortofrutticoltura commerciale<br>00-2 - Semi<br>00-9 - Tabacchi non lavorati<br>00-6 - Piante utilizzate per la produzione di zucchero<br>00-3 - Paglia e piante foraggere                                                                                                    |  |
| <ul> <li>⇒ 03000000-1 - Pro</li> <li>⇒ 03100000-2 -</li> <li>⇒ 03110000-1</li> <li>⇒ 03110000-1</li> <li>⇒ 0311100</li> <li>⇒ 0311100</li> <li>⇒ 0311300</li> <li>⇒ 0311400</li> <li>⇒ 0311500</li> </ul>                                                                                                    | dotti dell'agricoltura, dell'allevamento, della pesca, della silvicoltura e prodotti affini<br>Prodotti dell'agricoltura e dell'orticoltura<br>5 - Prodotti agricoli, prodotti dell'ortofrutticoltura commerciale<br>00-2 - Semi<br>00-9 - Tabacchi non lavorati<br>00-6 - Piante utilizzate per la produzione di zucchero<br>00-3 - Paglia e piante foraggere<br>00-0 - Materie prime vegetali                                                                                                    |  |
| <ul> <li>⇒ 03000000-1 - Pro</li> <li>⇒ 03100000-2 -</li> <li>⇒ 03110000-2</li> <li>⇒ 03110000-2</li> <li>⇒ 0311100</li> <li>⇒ 0311100</li> <li>⇒ 0311300</li> <li>⇒ 0311300</li> <li>⇒ 0311400</li> <li>⇒ 0311500</li> <li>⇒ 0311600</li> </ul>                                                                                                    | dotti dell'agricoltura, dell'allevamento, della pesca, della silvicoltura e prodotti affini<br>Prodotti dell'agricoltura e dell'orticoltura<br>5 - Prodotti agricoli, prodotti dell'ortofrutticoltura commerciale<br>00-2 - Semi<br>00-9 - Tabacchi non lavorati<br>00-6 - Piante utilizzate per la produzione di zucchero<br>00-3 - Paglia e piante foraggere<br>00-0 - Materie prime vegetali<br>00-7 - Gomma naturale, lattice e prodotti affini                                                                                                    |  |
|                                                                                                    | dotti dell'agricoltura, dell'allevamento, della pesca, della silvicoltura e prodotti affini<br>Prodotti dell'agricoltura e dell'orticoltura<br>5 - Prodotti agricoli, prodotti dell'ortofrutticoltura commerciale<br>00-2 - Semi<br>00-9 - Tabacchi non lavorati<br>00-6 - Piante utilizzate per la produzione di zucchero<br>00-3 - Paglia e piante foraggere<br>00-0 - Materie prime vegetali<br>00-7 - Gomma naturale, lattice e prodotti affini<br>00-4 - Piante utilizzate in settori specifici                                                                                                    |  |
|                                                                                                    | dotti dell'agricoltura, dell'allevamento, della pesca, della silvicoltura e prodotti affini<br>Prodotti dell'agricoltura e dell'orticoltura<br>5 - Prodotti agricoli, prodotti dell'ortofrutticoltura commerciale<br>00-2 - Semi<br>00-9 - Tabacchi non lavorati<br>00-6 - Piante utilizzate per la produzione di zucchero<br>00-3 - Paglia e piante foraggere<br>00-0 - Materie prime vegetali<br>00-7 - Gomma naturale, lattice e prodotti affini<br>00-4 - Piante utilizzate in settori specifici<br>8 - Prodotti dell'orticoltura e di vivai                                                                                                    |  |
| O 3000000-1 - Pro     O 3100000-2 -     O 3110000-2     O 3110000-2     O 3110000-2     O 311100     O 311100     O 0 311100     O 0 0 0 0     O 0 0 0     O 0 0 0     O 0 0 0     O 0 0     O 0 0 0     O 0 0     O 0 0     O 0 0     O 0 0     O 0 0     O 0 0     O 0 0     O 0 0     O 0 0     O 0 0     O 0 0     O 0 0     O 0     O 0 0     O 0     O 0 0     O 0     O 0  | dotti dell'agricoltura, dell'allevamento, della pesca, della silvicoltura e prodotti affini<br>Prodotti dell'agricoltura e dell'orticoltura<br>5 - Prodotti agricoli, prodotti dell'ortofrutticoltura commerciale<br>00-2 - Semi<br>00-9 - Tabacchi non lavorati<br>00-6 - Piante utilizzate per la produzione di zucchero<br>00-3 - Paglia e piante foraggere<br>00-0 - Materie prime vegetali<br>00-7 - Gomma naturale, lattice e prodotti affini<br>00-4 - Piante utilizzate in settori specifici<br>8 - Prodotti dell'orticoltura e di vivai<br>1 - Raccolti utilizzati per la preparazione di bevande e di spezie                                                                                                    |  |
| O 3000000-1 - Pro     O 3100000-2 -     O 3110000-2 -     O 3110000-3     O 311100     O 311100     O 311100     O 311100     O 311100     O 311100     O 311100     O 311100     O 311100     O 311100     O 311100     O 311100     O 311100     O 311100     O 311000-4     O 3130000-1     O 3140000-4                                                                                                    | dotti dell'agricoltura, dell'allevamento, della pesca, della silvicoltura e prodotti affini<br>Prodotti dell'agricoltura e dell'orticoltura<br>5 - Prodotti agricoli, prodotti dell'ortofrutticoltura commerciale<br>00-2 - Semi<br>00-9 - Tabacchi non lavorati<br>00-6 - Piante utilizzate per la produzione di zucchero<br>00-3 - Paglia e piante foraggere<br>00-0 - Materie prime vegetali<br>00-7 - Gomma naturale, lattice e prodotti affini<br>00-4 - Piante utilizzate in settori specifici<br>8 - Prodotti dell'orticoltura e di vivai<br>1 - Raccolti utilizzati per la preparazione di bevande e di spezie<br>4 - Prodotti animali e prodotti affini                                                                                                    |  |
| O 3000000-1 - Pro     O 3100000-2 -     O 3110000-2 -     O 3110000-3     O 311100     O 311100     O 311100     O 311100     O 311100     O 311100     O 311100     O 311100     O 311100     O 311100     O 311100     O 311000-4     O 3130000-3     O 3140000-4     O 3140000-4     O 3200000-3 -                                                                                                    | dotti dell'agricoltura, dell'allevamento, della pesca, della silvicoltura e prodotti affini<br>Prodotti dell'agricoltura e dell'orticoltura<br>5 - Prodotti agricoli, prodotti dell'ortofrutticoltura commerciale<br>00-2 - Semi<br>00-9 - Tabacchi non lavorati<br>00-6 - Piante utilizzate per la produzione di zucchero<br>00-3 - Paglia e piante foraggere<br>00-0 - Materie prime vegetali<br>00-7 - Gomma naturale, lattice e prodotti affini<br>00-4 - Piante utilizzate in settori specifici<br>8 - Prodotti dell'orticoltura e di vivai<br>1 - Raccolti utilizzati per la preparazione di bevande e di spezie<br>4 - Prodotti animali e prodotti affini<br>Cereali, patate, verdura, frutta e noci                                                                                                    |  |
| O 3000000-1 - Pro     O 3100000-2 -     O 3110000-2     O 311100     O 311100     O 311100     O 311100     O 311100     O 311100     O 311100     O 311100     O 311100     O 311100     O 311100     O 311100     O 311000-4     O 3120000-4     O 3120000-4     O 3200000-3 - 0     O 3300000-2 - 1                                                                                                    | dotti dell'agricoltura, dell'allevamento, della pesca, della silvicoltura e prodotti affini<br>Prodotti dell'agricoltura e dell'orticoltura<br>5 - Prodotti agricoli, prodotti dell'ortofrutticoltura commerciale<br><b>20-2 - Semi</b><br>20-9 - Tabacchi non lavorati<br>20-6 - Piante utilizzate per la produzione di zucchero<br>20-3 - Paglia e piante foraggere<br>20-0 - Materie prime vegetali<br>20-7 - Gomma naturale, lattice e prodotti affini<br>20-4 - Piante utilizzate in settori specifici<br>8 - Prodotti dell'orticoltura e di vivai<br>1 - Raccolti utilizzati per la preparazione di bevande e di spezie<br>4 - Prodotti animali e prodotti affini<br>Cereali, patate, verdura, frutta e noci<br>Prodotti dell'allevamento, della caccia e della pesca                                                                                                    |  |
| O 3000000-1 - Pro     O 3100000-2 -     O 3110000-2 -     O 3110000-2 -     O 311100     O 311100     O 311300     O 311400     O 311500     O 311000-4     O 3120000-4     O 3120000-3 -     O 3300000-2 -     O 3300000-2 -     O 3300000-4 -                                                                                                    | dotti dell'agricoltura, dell'allevamento, della pesca, della silvicoltura e prodotti affini<br>Prodotti dell'agricoltura e dell'orticoltura<br>5 - Prodotti agricoli, prodotti dell'ortofrutticoltura commerciale<br>00-2 - Semi<br>00-9 - Tabacchi non lavorati<br>00-6 - Piante utilizzate per la produzione di zucchero<br>00-3 - Paglia e piante foraggere<br>00-0 - Materie prime vegetali<br>00-7 - Gomma naturale, lattice e prodotti affini<br>00-4 - Piante utilizzate in settori specifici<br>8 - Prodotti dell'orticoltura e di vivai<br>1 - Raccolti utilizzati per la preparazione di bevande e di spezie<br>4 - Prodotti animali e prodotti affini<br>Cereali, patate, verdura, frutta e noci<br>Prodotti dell'allevamento, della caccia e della pesca<br>Prodotti della silvicoltura e diello sfruttamento forestale                                                                                                    |  |
| O 3000000-1 - Pro     O 3100000-2 -     O 3110000-2 -     O 3110000-2 -     O 311100     O 311100     O 0 311100     O 0 0 0 0 0 0 0     O 0 0 0 0 0     O 0 0 0 0                                                                                                    | dotti dell'agricoltura, dell'allevamento, della pesca, della silvicoltura e prodotti affini<br>Prodotti dell'agricoltura e dell'orticoltura<br>5 - Prodotti agricoli, prodotti dell'ortofrutticoltura commerciale<br>00-2 - Semi<br>00-9 - Tabacchi non lavorati<br>00-6 - Piante utilizzate per la produzione di zucchero<br>00-3 - Paglia e piante foraggere<br>00-0 - Materie prime vegetali<br>00-7 - Gomma naturale, lattice e prodotti affini<br>00-4 - Piante utilizzate in settori specifici<br>8 - Prodotti dell'orticoltura e di vivai<br>1 - Raccolti utilizzati per la preparazione di bevande e di spezie<br>4 - Prodotti animali e prodotti affini<br>Cereali, patate, verdura, frutta e noci<br>Prodotti dell'allevamento, della caccia e della pesca<br>Prodotti della silvicoltura e dello sfruttamento forestale<br>dotti derivati dal petrolio, combustibili, elettricità e altre fonti di energia                                                          |  |
| O 3000000-1 - Pro     O 3100000-2 -     O 3110000-2 -     O 3110000-2 -     O 311100     O 311100     O 311300     O 311300     O 311500     O 311500     O 3120000-8     O 3120000-8     O 3120000-8     O 3120000-8     O 3130000-2 -     O 3300000-2 -     O 3300000-2 -     O 3300000-2 -     O 3300000-2 -     O 3300000-2 -     O 3400000-4 -     O 3400000-4 -     O 34000000-4 -     O 3400000-4 -     O 34000000-4 -     O 3400000-4 -     O 34000000-4 -     O 34000000-4 -     O 34000000-4 -     O 34000000-4 -     O 34000000-4 -     O 34000000-4 -     O 34000000-4 -     O 34000000-4 -     O 34000000-4 -     O 34000000-4 -     O 34000000-4 -     O 34000000-4 -     O 340000000-4 -     O 34000000-4 -     O 340000000-4 -     O 340000000-4 -     O 340000000-4 -     O 340000000-4 -     O 340000000-4 -     O 340000000-4 -     O 340000000-4 -     O 340000000-4 -     O 340000000-4 - | dotti dell'agricoltura, dell'allevamento, della pesca, della silvicoltura e prodotti affini<br>Prodotti dell'agricoltura e dell'orticoltura<br>5 - Prodotti agricoli, prodotti dell'ortofrutticoltura commerciale<br>00-2 - Semi<br>00-9 - Tabacchi non lavorati<br>00-6 - Piante utilizzate per la produzione di zucchero<br>00-3 - Paglia e piante foraggere<br>00-0 - Materie prime vegetali<br>00-7 - Gomma naturale, lattice e prodotti affini<br>00-4 - Piante utilizzate in settori specifici<br>8 - Prodotti dell'orticoltura e di vivai<br>1 - Raccolti utilizzati per la preparazione di bevande e di spezie<br>4 - Prodotti animali e prodotti affini<br>Cereali, patate, verdura, frutta e noci<br>Prodotti dell'allevamento, della caccia e della pesca<br>Prodotti dell silvicoltura e dello sfruttamento forestale<br>dotti derivati dal petrolio, combustibili, elettricità e altre fonti di energia<br>dotti delle miniere, metalli di base e prodotti affini |  |

(\*) Solo i codici evidenziati con lo sfondo colorato possono essere selezionati

### \*\*Per selezionare il codice NUTS di Frascati

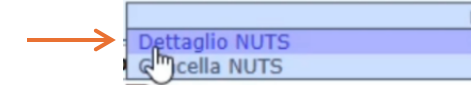

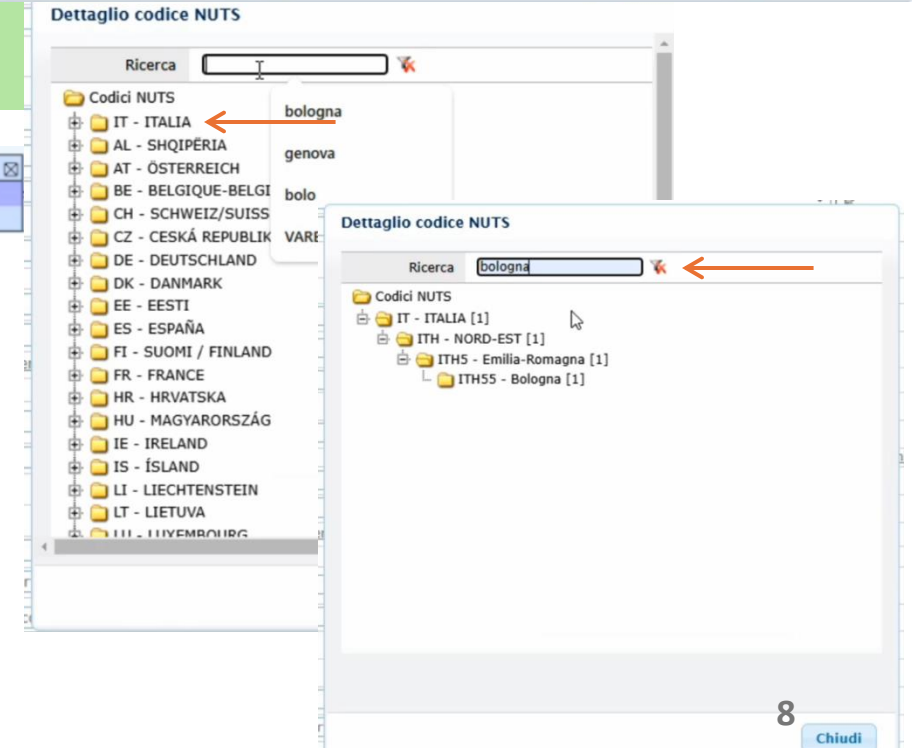

Chiudi

| Gara a lot                          | to unico G08260                                                                                                    |
|-------------------------------------|----------------------------------------------------------------------------------------------------|
| Dati genera                         | li Altri dati Dati procedimento Documenti e atti Ditte concorrenti Aggiudicazione Contratto                                             |
| Dati genera                         | li                                                                                                    |
| II <b>Tab Da</b><br>In auton        | a <mark>ti procedimento</mark> puo' essere lasciato come si trova.<br>natico viene generata la URL di pubblicazione sul Portale Appalti |
| etteglio: Azioni<br>odifica         | Home = Gere a lotto unico G08260<br>Gara a lotto unico G08260                                                                           |
| ocum, associati                     | Dati generali , Altri gati Dati procedimento Documenti e atti , Ditte concorrenti , Aggiudicazione , Contratto                          |
| ote ed avvisi<br>Iformazioni pagina | Durata del procedimiento Data pubblicazione Data del procedimiento                                                                      |
| onus.<br>Idietro                    | Durata massima dei procedimento espressa in mesi<br>Data termine massimo                                                                |
|                                     | Data atto aggiudicazione Integrazione con sistema di protocollazione e gestione documentale Diferenzeto al fascicolo                    |

URL di pubblicazione https://dev01.dev.ubuv.cineca.it/PortaleAppalti/it/procedure/codice/G08260

**Ditte concorrenti** 

Aggiudicazione

### Il **Tab Documenti e atti** si divide in due sezioni: Schede ANAC e Documenti e atti

Documenti e atti

URL pubblicazione portale Appalti

Dati procedimento

Gara a lotto unico G08260

Dati generali

Dati generali

Altri dati

| Dettaglio: Azioni    | Home = Gara a lotto unico G08260                                                                                 |
|----------------------|----------------------------------------------------------------------------------------------------|
| Aggiungi scheda ANAC | Gara a lotto unico G08260                                                                                        |
| Informazioni pagina  | Dati generali \ Altri dati \ Dati procedimento Documenti e atti Ditte concorrenti \ Aggiudicazione \ Contratto \ |
| Torna<br>Indietro    | Nessun elemento estratto                                                                                         |
|                      | Aggiungi scheda ANAC                                                                                             |

### Con Aggiungi scheda ANAC visualizzi la scheda generata dalla procedura

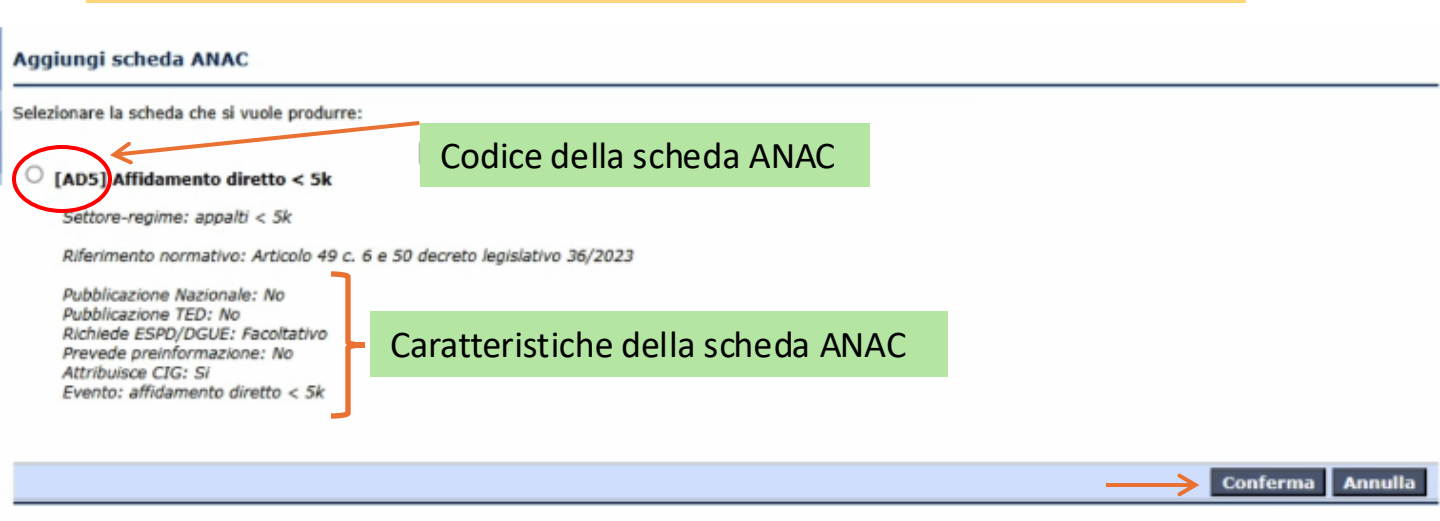

Conferma e salva per agganciare la scheda ANAC alla procedura

Modifica

Contratto

### La scheda è in compilazione

### Scheda ANAC della gara G08260

| Dati generali Lotti        |                                                                                                    |
|----------------------------|----------------------------------------------------------------------------------------------------|
| Tipologia scheda           |                                                                                                    |
| Codice scheda              | AD5                                                                                                    |
| Oggetto                    | Affidamento diretto < 5k                                                                                                    |
| Descrizione                | Settore-regime: appalti < 5k<br>Riferimento normativo: Articolo 49 c. 6 e 50 decreto legislativo 36/2023<br>Pubblicazione Nazionale: No<br>Pubblicazione TED: No<br>Richiede ESPD/DGUE: Facoltativo<br>Prevede preinformazione: No<br>Attribuisce CIG: Si<br>Evento: affidamento diretto < 5k |
| Interoperabilità PCP       |                                                                                                    |
| Identificativo scheda ANAC |                                                                                                    |
| Stato scheda ANAC          | In compilazione                                                                                                    |
| ESPD / DGUE                |                                                                                                    |
| Nome documento             | Genera con M-DGUE                                                                                                    |
|                            | Modifica Elimina                                                                                                    |
|                            | Visualizza e controlla Invia ad ANAC                                                                                                    |

# Il tasto Visualizza e controlla consente di verificare la correttezza delle operazioni finora svolte per la trasmissione ad ANAC

| Dettaglio: Azioni                    | Home » Gara a lotto unico G08260 » Scheda ANAC della gara G08260 » Controllo dati - Gara G08260                                                      |
|--------------------------------------|----------------------------------------------------------------------------------------------------|
| Verifica operatività del<br>servizio | Controllo dati 🖓 Gara G08260 - Scheda AD5                                                                                                    |
| Torna                                |                                                                                                    |
| Indictio                             | La gara non risulta aggiudicata.                                                                                                    |
|                                      | II servizio ANAC ha evidenziato i seguenti avvisi:<br>• 1028: AnacForm -> stazioniAppaitanti[1]: proprietà richiesta 'codiceCentroCosto' non trovata |
|                                      | Validazione dei dati eseguita.                                                                                                    |
|                                      | τſ                                                                                                    |
|                                      |                                                                                                    |

Nell'esempio il sistema segnala che la gara non risulta aggiudicata e che manca l'indicazione del centro di costo. Anche senza fare la visualizzazione, in caso di mancanza di dati o di errori, la scheda non viene trasmessa ad ANAC

### Gara a lotto unico G08260

| Dati generali 👌 Altri dati 🏠 Dati procedimento 📄 Documenti e atti 📄 Ditte concorrenti 👌 Aggiudicazione 🦙 Contratto |                      |
|----------------------------------------------------------------------------------------------------|----------------------|
| Schede ANAC I ODocumenti e atti                                                                                    |                      |
| [AD5] Affidamento diretto < 5k<br>In compilazione                                                                  |                      |
|                                                                                                    | Aggiungi scheda ANAC |

### Gara a lotto unico G08260

Partita I.V.A.

Gara a lotto unico G08260

Note

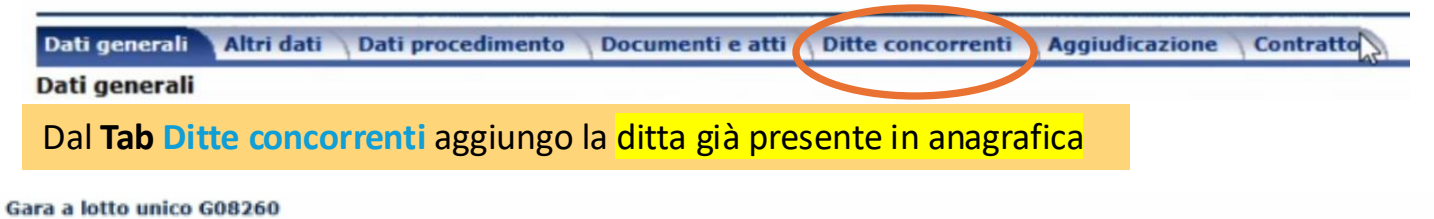

|             |             |                               |                              |                           |                     |               |           |        | _  |
|-------------|-------------|-------------------------------|------------------------------|---------------------------|---------------------|---------------|-----------|--------|----|
| generali    | Altri da    | ati 🔿 Dati procedimento 👌     | Documenti e atti Ditte conco | Aggiudicazione Cor        | ntratto             |               |           |        |    |
| ioni<br>🗸 🗙 | <u>N.</u> * | Ragione sociale               | Inviato offerta ?            | Data pres.off.            | Ribasso             | Importo offer | to        | 0      |    |
| sun eleme   | nto estra   | atto I                        |                              |                           |                     |               |           |        |    |
|             |             | -                             |                              |                           |                     |               |           |        |    |
|             |             |                               |                              |                           | gjiungi ditta da ar | nagrafica E   | limina se | lezior | ъа |
|             |             |                               |                              |                           |                     |               |           |        |    |
|             |             |                               |                              |                           | ¥                   |               |           |        |    |
|             | 1           | Appalti e Affidamenti -       | test - Google Chrome         |                           |                     |               | -         |        |    |
|             | -           | adev01.dev.ubuy.c             | ineca.it/Appalti/ApriPopup.  | .do?href=gare/ditg/ditg-s | chedaPopup-inser    | t.jsp&modo=N  | UOVO&f    | as     | 1  |
|             | a           | Aggiungi ditta d              | a anagrafica                 |                           |                     |               |           |        |    |
|             |             | Raggruppamento<br>temporaneo? | No ¥                         |                           |                     |               |           |        |    |
|             |             | Codice ditta (*)              | ] <b>B</b>                   |                           |                     |               |           |        |    |
|             |             | Ragione sociale               | <u>.</u>                     |                           |                     |               |           |        |    |
|             |             | Codice fiscale                |                              | <b>.</b>                  |                     |               |           |        |    |

| Dati gene | rali   | Altri | dati 🔨 Dati procedimento 🔨 Documenti e a | tti Ditte concorrenti | Aggiudicazione \ C | Contratto         |                 |              |       |   |
|-----------|--------|-------|------------------------------------------|-----------------------|--------------------|-------------------|-----------------|--------------|-------|---|
| -         | U      |       |                                          |                       |                    |                   |                 |              |       |   |
| Trovato u | n eler | mento |                                          |                       |                    |                   |                 |              |       |   |
| Opzioni   | Ν.     | •     | Ragione sociale                          | Inviate               | 2 Data pres.off.   | Ribasso           | Importo offerto |              |       |   |
| B. 🗆      | 1      |       | CASA EDITRICE UNIVERSITARIA S.R.L.       | <b>←</b>              |                    |                   |                 | <b>P</b>     | •     |   |
|           |        |       |                                          |                       |                    |                   |                 | Мо           | dific | а |
|           |        |       |                                          |                       |                    | Aggiungi ditta da | anagrafica Eli  | mina selezio | nati  |   |

٥.

Salva Annulla

↓

# LO SCAMBIO DI DOCUMENTAZIONE

Tornando al **Tab Dati generali**, usa il comando **Comunicazioni** per interagire con la ditta selezionata per la richiesta di offerta e lo scambio di documenti. L'offerta della ditta e tutti documenti transitano attraverso le comunicazioni

| Dettaglio: Azioni             | Home + Lista gare +                                                                                                    | Gara a lotto unico G08260                                                                                                    |                                                                                                    |                                |                                  |           |  |
|-------------------------------|----------------------------------------------------------------------------------------------------|----------------------------------------------------------------------------------------------------|----------------------------------------------------------------------------------------------------|--------------------------------|----------------------------------|-----------|--|
| Modifica                      | and the second second sec |                                                                                                    |                                                                                                    |                                |                                  |           |  |
| Nuovo                         | Gara a lotto ur                                                                                                    | 1ico G08260                                                                                                    |                                                                                                    | R                              |                                  |           |  |
| Condividi e proteggi          | Dati generali                                                                                                    | tri dati Dati procedimento Doc                                                                                                    | umenti e atti                                                                                                    | Ditte concorrenti              | Anniudicazione                   | Contratto |  |
| Gestisci RdA/RdI              | Dati generali                                                                                                    |                                                                                                    |                                                                                                    | Taxas and the second           |                                  | 1         |  |
| Imposta gara non              | Dati generali                                                                                                    | Codice cara                                                                                                    | 608260                                                                                                    |                                |                                  |           |  |
| aggiudicata                   | -                                                                                                    | cource gara                                                                                                    | 000200                                                                                                    |                                |                                  |           |  |
| Carica RdA                    |                                                                                                    | Identificativo appaito ANAC                                                                                                    |                                                                                                    |                                |                                  |           |  |
| Comunicazioni                 |                                                                                                    | Codice CIG                                                                                                    |                                                                                                    |                                |                                  |           |  |
| Ricevute                      |                                                                                                    | Data acquisizione codice CIG                                                                                                    |                                                                                                    |                                |                                  |           |  |
| Inviate                       |                                                                                                    | Tipo di appalto                                                                                                    | Forniture                                                                                                    |                                |                                  |           |  |
| Nuova comunicazione           |                                                                                                    | Tipo di settore                                                                                                    | Ordinario                                                                                                    |                                |                                  |           |  |
| Documenti                     |                                                                                                    | Nuova comunicazione                                                                                                    |                                                                                                    |                                |                                  |           |  |
| Modelli predisposti           |                                                                                                    | Selezionare il modello da cui creare k                                                                                                    | a nuova comunica                                                                                                    | zione:                         |                                  |           |  |
| Docum, associati              | Cinalizzata a                                                                                                    | Comunicazione vuota                                                                                                    |                                                                                                    |                                |                                  |           |  |
| Note ed avvisi                | Physical de la                                                                                                    | Comunicazione della seduta outblic                                                                                                    | a di anertura offert                                                                                                    |                                |                                  |           |  |
| Informazioni pagina           |                                                                                                    | Viene inviata alle ditte che hanno preser                                                                                                    | tato offerta                                                                                                    | •                              |                                  |           |  |
| Scadenzario attività          |                                                                                                    | Comunicazione dell'esclusione alle d                                                                                                    | litte candidate                                                                                                    |                                |                                  |           |  |
| Archivia documenti            |                                                                                                    | Viene inviata alle ditte escluse nella fase                                                                                                    | " o in una fase precedente                                                                                                    |                                |                                  |           |  |
| (Territo)                     | Atto autorizzativ                                                                                                    | <ul> <li>Comunicazione dell'esclusione alle di<br/>Mana invista alla ditta esclusione alle di</li> </ul>                                                                                                    | litte offerenti                                                                                                    | Na di 'Diserione allahi'       |                                  |           |  |
| Indictro                      |                                                                                                    |                                                                                                    | ie successiva a que                                                                                                    | illa of Ricezione plicht       |                                  |           |  |
| 100000                        |                                                                                                    | Comunicazione della richiesta docur<br>Viene inviata alla ditta aggiudicataria pro                                                                                                    | nenti per comprova<br>ovvisoria                                                                                                    | i requisiti alla ditta aggiudi | cataria                          |           |  |
|                               |                                                                                                    | <ul> <li>Comunicazione della richiesta docun<br/>Viene inviata alla ditta seconda aggiudic</li> </ul>                                                                                                    | nenti per comprova<br>ataria provvisoria                                                                                                    | requisiti alla ditta secondi   | a in graduatoria                 |           |  |
|                               |                                                                                                    | <ul> <li>Comunicazione dell'aggiudicazione dell'aggiudicazione dell'<br/>Viene inviata alla ditta aggiudicataria dell'</li> </ul>                                                                                                    | definitiva alla ditta :<br>finitiva                                                                                                    | aggiudicataria                 |                                  |           |  |
|                               |                                                                                                    | Comunicazione dell'aggiudicazione o<br>Viene inviata alle ditte non aggiudicatari                                                                                                    | Comunicazione dell'aggludicazione definitiva e dello svincolo della cauzione provvioria alle ditte non aggludicatarie<br>Viene inviata alle ditte non aggiudicatarie |                                |                                  |           |  |
|                               |                                                                                                    | Comunicazione della data di avvenu<br>Viene inviata alla ditta aggiudicataria della dista della dista della dista della dista della dista di superiori di superiori di superio | Comunicazione della data di avvenuta stipulazione del contratto alla ditta aggiudicataria<br>Viene inviata alla ditta aggiudicataria definitiva                      |                                |                                  |           |  |
|                               |                                                                                                    | Comunicazione della data di avvenu<br>Viene inviata alle ditte non aggiudicatari                                                                                                    | ta stipulazione del<br>e                                                                                                    | contratto alle ditte non ag    | giudicatarie                     |           |  |
|                               |                                                                                                    | Comunicazione della decisione di no<br>Viene inviata a tutte le ditte in gara                                                                                                    | n aggiudicare l'app                                                                                                    | alto                           |                                  |           |  |
|                               |                                                                                                    | O Test bozza conservatorio                                                                                                    |                                                                                                    |                                |                                  |           |  |
|                               |                                                                                                    | O Comunicazione di invito relativa a a                                                                                                    | ffidamento diretto                                                                                                    |                                | posta nastrativas turbas das com |           |  |
| Nuova comunicazione           |                                                                                                    |                                                                                                    |                                                                                                    |                                |                                  |           |  |
| S ATTENZIONE: si sottolinea   | che nel caso il destinatari                                                                                                    | io della comunicazione sia un raggruppame                                                                                                    | ento temporaneo,                                                                                                    | viene considerata la sol       | a ditta mandataria.              |           |  |
| Dati generali Sougetti destin | atari Allegati                                                                                                    |                                                                                                    |                                                                                                    |                                |                                  |           |  |
| Tipe                          | o comunicazione (*)                                                                                                    | iservata (invio mail o PEC e consultazione i                                                                                                    | in area riservata)                                                                                                    |                                | _                                |           |  |
|                               | Stato Bo                                                                                                    | ozza 🛃 🗟                                                                                                    |                                                                                                    |                                |                                  |           |  |
|                               | Oggetto (*)                                                                                                    |                                                                                                    |                                                                                                    |                                |                                  |           |  |

Comunicazione del 10/01/2025

|                               |                  | the second second second second |                   |                           |                          |                     |                          |          |
|-------------------------------|------------------|---------------------------------|-------------------|---------------------------|--------------------------|---------------------|--------------------------|----------|
| Dati general                  | Soggetti destina | atari Allegati                  |                   |                           |                          |                     |                          |          |
|                               |                  | Mpo comunicazione               | Riservata (invio  | mail o PEC e consulta     | zione in area riservata) |                     |                          |          |
|                               |                  | Stato                           | Bozza             |                           |                          |                     |                          |          |
|                               |                  | Data inserimento                | 10/01/2025 11:    | 34:38                     | 21                       |                     |                          |          |
|                               |                  | Oggetto                         | RICHIESTA VOS     | TRA MIGLIOR OFFERT        | Α                        |                     |                          |          |
|                               |                  | Testo                           | RICHIESTA VOS     | TRA MIGLIOR OFFERT        | A                        |                     |                          |          |
| Dettaglio: Az                 | ioni             | Operatore                       | EnteAdmin         |                           |                          |                     |                          |          |
| Aggiungi des<br>ditte in gara | tinatari da      |                                 |                   |                           |                          | Protocolla ed in    | ivia comunicazione M     | odifica  |
| Aggiungi des                  | tinatari da      |                                 |                   |                           |                          |                     |                          | 10       |
| mandanti RT                   |                  | Duese                           |                   |                           | ali a Concetti           | de ette ete st      | la avandala at           | 2        |
| Aggiungi des                  | tinatari da      | Prepara                         | ato il mess       | saggio, acce              | al a soggetti            | destinatar          | l e, avendola gi         | a        |
| anagrafica                    |                  | inserita                        | . ricerca l       | a ditta da <mark>A</mark> | ggiungi desti            | natari da di        | tte in gara              |          |
| Aggiungi altr<br>destinatari  | 1                |                                 | ,                 |                           | 00.00.00.0000            |                     | 0                        |          |
| acsonatori                    |                  |                                 |                   |                           |                          |                     |                          |          |
| Comunicazio                   | ne del 10/0      | 1/2025                          |                   |                           |                          |                     |                          |          |
| Dati generali                 | Soggetti destina | Allegati                        |                   |                           |                          |                     |                          |          |
| Onzioni                       | _                | Intestazione                    |                   | Todiriz                   | 70                       | Tino indirizzo      |                          |          |
| ✓                             | x                | Intestazione                    |                   | Indit is                  | <u></u>                  | 1940 10011220       |                          |          |
| Nessun element                | to estratto      | N.                              |                   |                           |                          |                     |                          |          |
|                               |                  |                                 | tinatari da ditt  |                           | e e i de ctienteri de m  | andanti DT          | iunai dactinatari da ana | una fina |
|                               |                  | Aggrungt des                    | tinatari da ditti | e in gara Aggiu           | ngi destinatari da m     | andanti KT Agg      | iungi destinatari da ana | igranca  |
|                               |                  |                                 |                   |                           |                          |                     | Elimina sel              | ezionati |
|                               |                  |                                 |                   |                           |                          |                     |                          |          |
|                               |                  | Llsa i                          | Inulsanta         | Trova Com                 | nariranno so             | lo lo ditto a       | mmesse in gar            | 2        |
|                               |                  | Usa I                           | puisante          | nova. con                 |                          | no le ultre a       | minesse in gala          | a        |
|                               |                  |                                 |                   |                           |                          |                     |                          |          |
| 3 Appalti e Affi              | damenti - test - | Google Chrome                   |                   |                           |                          |                     | - 0                      | n x      |
|                               |                  |                                 |                   |                           |                          |                     | -                        | e 14     |
| a dev01.de                    | v.ubuy.cineca    | .it/Appalti/ApriPop             | up.do?href=ge     | neweb/w_invcomd           | les/w_invcomdes-ric      | erca-ditte-popup.j: | sp&idprg=PG&idcom=1      | 8 Q      |
|                               |                  |                                 |                   |                           |                          |                     |                          |          |
| Ricerca de                    | stinatari d      | la ditte in gara                |                   |                           |                          |                     |                          |          |
|                               |                  |                                 |                   |                           |                          |                     |                          |          |
|                               |                  | Ragione sociale                 |                   |                           |                          |                     | R.                       | _        |
|                               |                  | Codice Corole                   | I                 |                           |                          |                     |                          |          |
|                               |                  | Codice fiscale                  |                   |                           |                          |                     |                          |          |
|                               | Parti            | ta I.V.A. o V.A.T.              |                   |                           |                          |                     |                          |          |
|                               |                  | Inviato offerta ?               | ✓ <a>I</a>        |                           |                          |                     |                          |          |
|                               |                  | Ditta esclusa ?                 | ~ R               |                           |                          |                     |                          |          |
|                               |                  |                                 |                   |                           |                          |                     |                          |          |
| Manallana and                 | dista a con co   | and have been also been         |                   |                           |                          |                     |                          |          |
| visualizza solo               | o ditte non an   | i destinatari?                  | 51 👻              |                           |                          |                     |                          |          |
|                               |                  | Oralizat                        |                   |                           | <b>1</b>                 |                     | 1                        |          |
|                               |                  | Opzioni                         | 20 V Risul        | tati per pagina           | Ignora maiuscol          | e/minuscole         | Opzioni avanzate         |          |
|                               |                  |                                 |                   |                           |                          |                     | Trova Reimposta          | a        |
|                               |                  |                                 |                   |                           |                          |                     |                          | _        |
| 25 dev01.d                    | ev.ubuy.cinec    | a.it/Appalti/Trova.             | do                |                           |                          |                     |                          | 0        |
|                               |                  |                                 |                   |                           |                          |                     |                          |          |
| Selezione                     | destinata        | ri da ditte in g                | ara               |                           |                          |                     |                          |          |
|                               |                  |                                 |                   |                           |                          |                     |                          | -        |
| Selezionare                   | dalla lista soti | tostante le ditte cu            | i si intende invi | are la comunicazio        | ne. Si sottolinea che    | nel caso di raggru  | ppamento temporaneo      |          |
| viene consid                  | erata la ditta   | mandataria.                     |                   |                           |                          |                     |                          |          |
|                               |                  |                                 |                   |                           |                          |                     |                          |          |
| Visualizza                    | 50 destinata     | ri 👻                            |                   |                           |                          |                     |                          |          |
| 10000000                      |                  |                                 |                   |                           |                          |                     |                          |          |
| PEC                           |                  | Ragione socia                   | le                | Ditta invitata?           | Inviato offerta?         | Ditta esclusa?      | Fase di esclusione       |          |
| √×                            |                  | nugrone soon                    |                   |                           |                          |                     |                          |          |
| 0                             | CASA EDT         | TRICE UNIVERSITY                | DIACDI            | G /                       |                          |                     |                          |          |
| 0                             | CASA EDI         | TRUCE ONLYENSITA                | AND STREET        | 3                         |                          |                     |                          |          |
|                               | Ricerca ra       | agione sociale                  |                   | Ricerca                   | Ricerca                  | Ricerca             | Ricerca fase             |          |
|                               |                  |                                 |                   |                           |                          |                     |                          |          |
| Visualizzazi                  | ione da 1 a 1    | di 1 destinatari                |                   |                           |                          | <<                  | < 1 > >> 13              |          |

≻

| Comuni    | icazione del 10/01/2025             |                                                       |                     |
|-----------|-------------------------------------|-------------------------------------------------------|---------------------|
| Dati gen  | erali \Soggetti destinatar Allegati |                                                       |                     |
| Opzioni   | Descrizione                         | Nome documento                                        | 0                   |
| Nessun    | elemento estratto                   |                                                       |                     |
|           |                                     | Aggiungi allegato                                     | Elimina selezionati |
| Nuovo     | Dalla se                            | zione Allegati, aggiungi i file da inviare alla ditta |                     |
|           | Descrizione (*)                     |                                                       |                     |
|           | Nome documento                      | <u>B.</u>                                             |                     |
| _         | Nome file (*)                       | Scegi tile Nessun file selezionato                    |                     |
|           |                                     | $\rightarrow$                                         | Salva Annulla       |
| Comunio   | cazione del 10/01/2025              |                                                       |                     |
| Dati gene | rali Soggetti Sestinatari Allegati  |                                                       |                     |
| Trovato u | in elemento.                        |                                                       |                     |
| Opzioni   | Descrizione                         | Nome documento                                        | e                   |
| <u>B</u>  | FAC SIMILE XYL                      | SCREENSHOT.PDF                                        |                     |
|           |                                     | Aggiungi allegato                                     | Elimina selezionati |

## Dal Tab Dati generali e' possibile inviare la comunicazione

### Comunicazione del 10/01/2025

| Dati generali Sogge | etti destinatari Allegati |                                                                |               |                              |
|---------------------|---------------------------|----------------------------------------------------------------|---------------|------------------------------|
|                     | Tipo comunicazione        | Riservata (invio mail o PEC e consultazione in area riservata) |               |                              |
|                     | Stato                     | Bozza                                                          |               |                              |
|                     | Data inserimento          | 10/01/2025 11:34:38                                            |               |                              |
| •                   | Oggetto                   | RICHIESTA VOSTRA MIGLIOR OFFERTA                               |               |                              |
|                     | Testo                     | RICHIESTA VOSTRA MIGLIOR OFFERTA                               | 13            |                              |
|                     | Operatore                 | EnteAdmin                                                      |               |                              |
|                     |                           |                                                                | $\rightarrow$ | invia comunicazione Modifica |

| Dettaglio: Azioni    |                                                                          |
|----------------------|--------------------------------------------------------------------------|
| Modifica             | La ditta riceve una notifica, accede al Portale e legge la comunicazione |
| Condividi e proteggi |                                                                          |
| Gestisci RdA/RdI     |                                                                          |
| Imposta gara non     |                                                                          |
| Carica RdA           |                                                                          |
| Comunicazioni        |                                                                          |
| Ricevute             | La risposta la troveraj nelle Comunicazioni ricevute                     |
| Inviate              |                                                                          |
| Nuova comunicazione  |                                                                          |
| Documenti            |                                                                          |
| Modelli predisposti  |                                                                          |
| Docum. associati     |                                                                          |
| Note ed avvisi       |                                                                          |
| Informazioni pagina  |                                                                          |
| Scadenzario attività |                                                                          |
| Archivia documenti   |                                                                          |
| Torna                | 14                                                                       |
| Indictro             |                                                                          |

### Dal Tab Ditte concorrenti, usa il tasto modifica per completare le informazioni

| Gara a k   | otto u    | inic  | o G08260                                         |                      |                      |                 |                 |            |        |     |
|------------|-----------|-------|--------------------------------------------------|----------------------|----------------------|-----------------|-----------------|------------|--------|-----|
| Dati gener | rali ү /  | Altri | dati 📏 Dati procedimento 🐴 Documenti e aki 🔰 Dil | tte concorrenti      | judicazione 👌 Contra | atto            |                 |            |        |     |
| Trovato u  | n elem    | ento  |                                                  | 70                   |                      |                 |                 |            |        |     |
| Opzioni    | <u>N.</u> | •     | Ragione sociale                                  | Inviato<br>offerta ? | Data_pres.off.       | Ribasso         | Importo offerto | . E        |        |     |
| <b>B</b>   | 1         |       | CASA EDITRICE UNIVERSITARIA S.R.L.               |                      |                      |                 |                 | Ę          | 20     | 0 🏴 |
|            |           |       |                                                  |                      |                      |                 |                 | → D        | lodifi | ica |
|            |           |       |                                                  |                      | Aggi                 | ungi ditta da a | nagrafica Eli   | mina selea | ziona  | ti  |

### Gara a lotto unico G08260

| Dati ger | erali Alt   | tri dati 🛝 Dati procedimento 🛝 Documenti e at | tti Ditte co         | ncorrenti A          | giudicazione \ Cont | tratto           |                 |        |         |      |
|----------|-------------|-----------------------------------------------|----------------------|----------------------|---------------------|------------------|-----------------|--------|---------|------|
| Trovato  | un elemen   | ito.                                          |                      |                      |                     |                  |                 |        |         |      |
| N.       | Ragion      | e sociale                                     | Inviato<br>offerta ? | Data pres.ol         | f. Ribasso          |                  | Importo offerto |        |         |      |
| 1        | CASA E      | DITRICE UNIVERSITARIA S.R.L.                  | Si 👻                 | 10/01/2025           |                     | 0                |                 | 3000 € |         | Ę    |
|          |             |                                               | /                    | 7                    |                     |                  | $\rightarrow$   | Salva  | Ann     | ulla |
| ra a k   | otto unio   | co G08260                                     | Ditte con            | correnti Act         | iudicazione Conta   | atta             |                 |        |         |      |
| ovato u  | n elemente  |                                               |                      | <u>.</u>             | 6                   |                  |                 |        |         |      |
| pzioni   | <u>N.</u> * | Ragione sociale                               |                      | Inviato<br>offerta ? | Data pres.off.      | 8 <u>Ribasso</u> | Importo offerto | 0      |         |      |
|          | 1           | CASA EDITRICE UNIVERSITARIA S.R.L.            |                      | Si                   | 10/01/2025          | 0                | 3.000,00 €      | Ę      | 3 ()    |      |
|          |             |                                               |                      |                      |                     |                  |                 | •      | lodific | a    |

Aggiungi ditta da anagrafica Elimina selezionati

# **PUBBLICAZIONE DELL'ESITO**

Torna al **TAB** Documenti e atti. Nella sezione Documenti e atti trovi un elenco dei documenti che puoi pubblicare. Sono 5 pulsanti che rimandano alla procedura di caricamento dei file.

| Gara a lotto unico G08260                                       |                                                            |                                 |
|-----------------------------------------------------------------|------------------------------------------------------------|---------------------------------|
| Dati generali 📏 Altri dati 📏 Dati procedimento 🚺                | ocumenti e atti Uitte concorrenti Aggiudicazione Contratto |                                 |
| Schede ANAC                                                     |                                                            |                                 |
|                                                                 |                                                            |                                 |
| Delibera a contrarre o atto equivalente<br>* (Atto a contrarre) |                                                            |                                 |
| Lettera di invito<br>★ (Invito)                                 |                                                            |                                 |
| Provvedimento di gara non aggiudicata o deserta                 | -                                                          |                                 |
| (cato)                                                          |                                                            |                                 |
| Avviso di aggiudicazione o affidamento (esito di<br>(Esito)     | jara)                                                      |                                 |
| Altri atti e documenti                                          |                                                            |                                 |
|                                                                 |                                                            | Pubblica su portale Appalti     |
|                                                                 | Con il tasta madifica i campi                              | diventano editabili             |
| Delibera a contrarre o atto equivalente                         |                                                            |                                 |
| Documento                                                       |                                                            |                                 |
| Descrizione                                                     |                                                            |                                 |
| Nome documento                                                  | Delibera a contrarre                                       |                                 |
| Data provvedimento                                              |                                                            |                                 |
| Num.provvedimento                                               |                                                            | Modifica Torna a elenco atti    |
|                                                                 |                                                            |                                 |
| Delibera a contrarre o atto equivalente                         |                                                            | <u> </u>                        |
| Documento                                                       | memory                                                     | Elimina 🗗                       |
| Descrizione (*)                                                 | DETERMIN                                                   |                                 |
| Nome documente                                                  | determinazione di aggiudicazi                              |                                 |
| Nome file                                                       | Sceni tie Nessun file selezionato                          |                                 |
| Data provedimento                                               | R                                                          | Riporta dati atto autorizzativo |
| Num.provvedimento                                               |                                                            |                                 |
|                                                                 | Aggiungi documento                                         |                                 |
|                                                                 |                                                            | Salva Annulla                   |
|                                                                 |                                                            |                                 |
| Avviso di aggiudicazione o affidamento                          | (esito di gara)                                            |                                 |
| Documento                                                       |                                                            |                                 |
| Descrizione                                                     | Avviso di aggiudicazione                                   |                                 |
| Nome documents                                                  | Avviso al aggiualcazione                                   |                                 |
|                                                                 | <b>&gt;</b>                                                | Modifica Torna a elenco atti    |
|                                                                 |                                                            |                                 |

### Avviso di aggiudicazione o affidamento (esito di gara)

| Documento         |                                        |       | Elimina 📑 |
|-------------------|----------------------------------------|-------|-----------|
| Descrizione (*)   | ESITO DI PROCEDURA AFFIDAMENTO DIRETTO | ] 🛃   | _         |
| $\longrightarrow$ | allega file specifica URL              |       |           |
| Nome documento    | B.                                     |       |           |
| Nome file         | Scegli file Nessun file selezionato    | 10    |           |
|                   | Agglungi documento                     | 10    | 1         |
|                   |                                        | Salva | Annulla   |

Negli affidamenti diretti con la determina unica semplificata, la determina a contrarre e l'avviso di aggiudicazione sono lo stesso documento.

#### Gara a lotto unico G08260

14

| Dati generali 👌 Altri dati 👌 Dati procedimento 🗋 Docu                                           | menti e atti Ditte concorrenti Aggiudicazione Contratto                      |  |  |  |
|-------------------------------------------------------------------------------------------------|------------------------------------------------------------------------------|--|--|--|
| Schede ANAC 🔹 Documenti e atti                                                                  |                                                                              |  |  |  |
|                                                                                                 |                                                                              |  |  |  |
| Delibera a contrarre o atto equivalente<br>★ (Atto a contrarre) Da pubblicare: 1, pubblicati: 0 |                                                                              |  |  |  |
| Lettera di invito<br>★ (Invito)                                                                 |                                                                              |  |  |  |
| Provvedimento di gara non aggiudicata o deserta<br>★ (Esito)                                    |                                                                              |  |  |  |
| Avviso di aggiudicazione o affidamento (esito di gara                                           | )                                                                            |  |  |  |
| ★ (Esito)                                                                                       | Con il tacto <mark>Pubblica</mark> ci invia il documento cul portale Appalti |  |  |  |
| Altri atti e documenti                                                                          | Con il tasto <mark>Pupplica</mark> si invia il documento sui portale Appaiti |  |  |  |
|                                                                                                 | Pubblica su portale Appalti                                                  |  |  |  |

| Dati generali     Altri dati     Dati procedimento     Documenti e atti     Ditte concorrenti     Aggiudicazione     Contratto       O     Schede ANAC     Image: Schede Anacce atti     Image: Schede Anacce atti     Image: Schede Anacee atti     Image: Schede Anacee atti     Image: Schede Anacee atti     Image: Schede Anacee atti     Image: Schede Anacee atti     Image: Schede Anacee atti     Image: Schede Anacee atti     Image: Schede Anacee atti     Image: Schede Anacee atti     Image: Schede Anacee atti     Image: Schede Anacee atti     Image: Schede Anacee atti     Image: Schede Anacee atti |                            |
|----------------------------------------------------------------------------------------------------|----------------------------|
|                                                                                                    |                            |
| Delibera a contrarre o atto equivalente<br>★ (Atto a contrarre) Da pubblicare: 1, pubblicati: 0                                                                                                    |                            |
| Lettera di invito<br>★ (Invito)                                                                                                    |                            |
| Provvedimento di gara non aggiudicata o deserta<br>★ (Esito)                                                                                                    |                            |
| Avviso di aggiudicazione o afformento (esito di gara)<br>★ (Esito) Da pubblicare: 1, pubblicati: 0                                                                                                    |                            |
| Altri atti e documenti                                                                                                    |                            |
| $\longrightarrow$                                                                                                    | Pubblica su portale Appalt |
| Appalti e Affidamenti - test - Google Chrome - K                                                                                                    | ×                          |
| dev01.dev.ubuy.cineca.it/Appalti/ApriPopup.do?href=gare/commons/popup-pubblica-portale.jsp?codiceGara=\$G                                                                                                    | e,                         |
| Pubblica su portale Appalti                                                                                                    |                            |
| Mediante questa funzione si procede alla pubblicazione su portale Appalti dei dati della procedura di gara.<br>Specificare l'oggetto di pubblicazione:                                                                                                    |                            |
| Delibera a contrarre o atto equivalente<br>Pubblica i documenti relativi alla delibera a contrarre o atto equivalente (opzione disponibile fino alla pubblicazione in<br>area pubblica o riservata della gara).                                                                                                    |                            |
| O Invito in area riservata                                                                                                    |                            |

Pubblica la gara nell'area riservata agli operatori invitati con i documenti della lettera di invito. Effettua inoltre la pubblicazione dell'eventuale delibera a contrarre o atto equivalente e degli altri atti e documenti inseriti nel sistema ma non ancora pubblicati.

### Esito di gara

Pubblica l'esito della gara con i relativi documenti. Effettua inoltre la pubblicazione dell'eventuale delibera a contrarre o atto equivalente e degli altri atti e documenti inseriti nel sistema ma non ancora pubblicati (non considera i documenti del bando o avviso e della lettera di invito).

#### Integrazione di documenti e pubblicazione altri atti

Pubblica le integrazioni e le rettifiche dei documenti già pubblicati in precedenza. Effettua inoltre la pubblicazione dell'eventuale delibera a contrarre o atto equivalente e degli altri atti e documenti inseriti nel sistema ma non ancora pubblicati.

Pubblica su portale Appalti

| Appalti e Affidame                                                                                                    | nti - test - Google Chrome                                                                   | -   | D    | ×             |   |       |   |
|----------------------------------------------------------------------------------------------------|----------------------------------------------------------------------------------------------|-----|------|---------------|---|-------|---|
| to dev01.dev.ubu                                                                                                    | y.cineca.it/Appalti/ApriPagina.do                                                            |     |      | Q             |   |       |   |
| Pubblica su po                                                                                                    | ortale Appalti                                                                               |     |      |               |   |       |   |
| Confermi la pubblicazione della delibera a contrarre sul portale Appalti?<br>Se si procede con l'operazione, i documenti che verranno pubblicati diverranno disponibili in sola visualizzazione. |                                                                                              |     |      |               |   |       |   |
| Dat                                                                                                    | a pubblicazione (*) 10/01/2025                                                               | Anr | ulla |               |   |       |   |
|                                                                                                    |                                                                                              | _   |      |               |   |       |   |
|                                                                                                    | Ac Appalti e Affidamenti - test - Google Chrome                                              |     |      |               | - |       | × |
|                                                                                                    | to dev01.dev.ubuy.cineca.it/Appalti/Scheda.do                                                |     |      |               |   |       | Q |
| 1                                                                                                    | Pubblica su portale Appalti                                                                  |     |      |               |   |       | - |
|                                                                                                    | Pubblicazione su portale completata.                                                         |     |      |               |   |       |   |
|                                                                                                    |                                                                                              |     |      | $\rightarrow$ | 8 | niudi |   |
| Delibera a contrarre<br>★ (Atto a contrarre) D                                                                                                    | elibera a contrarre o atto equivalente<br>(Atto a contrarre) Da pubblicare: 0, pubblicati: 1 |     |      |               |   |       | ~ |

### La comparsa della bandierina e' la conferma dell'avvenuta pubblicazione. Ripeti la procedura per l'esito

|                                                         | Appalti e Affidamenti - test - Google Chrome                                                                                                    | -                      | 0             | × |
|---------------------------------------------------------|----------------------------------------------------------------------------------------------------|------------------------|---------------|---|
|                                                         | 😂 dev01.dev.ubuy.cineca.it/Appalti/ApriPopup.do?href=gare/commons/popup-pubblica-portale.jsp?cod                                                                                                    | liceGara               | =\$G          | Q |
|                                                         | Pubblica su portale Appalti                                                                                                    |                        |               |   |
|                                                         | Mediante questa funzione si procede alla pubblicazione su portale Appalti dei dati della procedura di gara.<br>Specificare l'oggetto di pubblicazione:                                                                                                    |                        |               | • |
|                                                         | Delibera a contrarre o atto equivalente<br>Pubblica i documenti relativi alla delibera a contrarre o atto equivalente (opzione disponibile fino alla p<br>area pubblica o riservata della gara).                                                                                                    | ubblica                | zione in      | ş |
|                                                         | Invito in area riservata<br>Pubblica la gara nell'area riservata agli operatori invitati con i documenti della lettera di invito. Effettua<br>pubblicazione dell'eventuale delibera a contrarre o atto equivalente e degli altri atti e documenti inseri<br>ma non ancora pubblicati.                | a inoltre<br>ti nel si | i la<br>stema |   |
| $\longrightarrow$                                       | Esito di gara<br>Pubblica l'esito della gara con i relativi documenti. Effezua inoltre la pubblicazione dell'eventuale delib<br>o atto equivalente e degli altri atti e documenti inseriti nel sistema ma non ancora pubblicati (non con<br>documenti del bando o avviso e della lettera di invito). | era a ci<br>sidera i   | mtrarre       |   |
|                                                         | Integrazione di documenti e pubblicazione altri atti<br>Pubblica le Integrazioni e le rettifiche dei documenti già pubblicati in precedenza. Effettua inoltre la pu<br>dell'eventuale delibera a contrarre o atto equivalente e degli altri atti e documenti insenti nel sistema.                    | bblicazi<br>ma non     | one<br>ancora |   |
| Dati generali \ Altri dati \ D                          | ati procedimento Documenti e atti Ditte concorrenti Aggiudicazione Contratto                                                                                                    |                        |               |   |
| Delibera a contrarre o at                               | to equivalente biblicant: 2 Conferme                                                                                                    |                        | nulla         |   |
| Lettera di invito                                       |                                                                                                    |                        |               |   |
| Provvedimento di gara non<br>★ (Esito)                  | aggiudicata o deserta                                                                                                    |                        |               |   |
| Avviso di aggiudicazione<br>★ (Esito) Da pubblicare: 0, | p o affidamento (esito di gara)                                                                                                    |                        | 18            |   |
| Altri atti e documenti                                  |                                                                                                    |                        | 10            |   |
|                                                         | Pubblica su portale Appalti                                                                                                    |                        |               |   |

# AGGIUDICAZIONE

### Dal Tab Aggiudicazione vai su Modifica e seleziona la ditta aggiudicataria

### Gara a lotto unico G08260

Dati generali Altri dati Dati procedimento Documenti e atti Ditte concorrenti Agg Contratto Aggiudicazione definitiva Codice ditta aggiudicataria ANAC FEU Ragione sociale Ribasso di aggiudicazione ANAC FEU Importo di aggiudicazione Note Atto di aggiudicazione Tipo atto ANAC FEU Data Numero Comunicazione alle ditte dell'aggiudicazione definitiva e svincolo garanzia provvisoria Data comunic. alla ditta aggiud. Num.prot.comunicazione Data comunic. alle ditte non agg. Num.prot.comunicazione Garanzia definitiva Riduzione per certificaz.ISO? Importo Morlifica

#### Gara a lotto unico G08260

| Dati generali 👌 Altri dati 👌 Dati procedimento 👌 Do | cumenti e atti 🔨 Ditte concor | renti Aggiudicazione Contratto                  |                         |
|-----------------------------------------------------|-------------------------------|-------------------------------------------------|-------------------------|
| Aggiudicazione definitiva                           |                               |                                                 |                         |
| Codice ditta aggiudicataria                         |                               | 9                                               |                         |
| Ragione sociale                                     | Selezigi                      | na da archivio Ditte                            |                         |
| Ribasso di aggiudicazione                           | concort <sup>in</sup>         | hti<br>izioni campo                             |                         |
| Importo di aggiudicazione                           |                               | c 🔂                                             | ANAC                    |
| Note                                                |                               |                                                 | B.                      |
| Atto di aggiudicazione                              |                               |                                                 |                         |
| Tipo atto                                           |                               |                                                 |                         |
| Data                                                |                               | <b>V</b>                                        | ANAC (FE                |
| Numero                                              |                               |                                                 |                         |
| Comunicazione alle ditte dell'aggiudicazione def    | initiva e svincolo garanzia   | Ac Appalti e Affidamenti - test - Google Chrome | - o x                   |
| Data comunic. alla ditta aggiud.                    |                               | a dev01.dev.ubuy.cineca.it/Appalti/Archivio.do  | Q                       |
| Num.prot.comunicazione                              |                               |                                                 |                         |
| Data comunic. alle ditte non agg.                   |                               | Selezione ditta per aggiudicazione definitiva   |                         |
| Num.prot.comunicazione                              |                               |                                                 |                         |
| Garanzia definitiva                                 |                               | Trovato un elemento.                            |                         |
| Riduzione per certificaz.ISO?                       |                               | Opzioni N. * Ragione sociale                    | Ribasso Importo offerto |
| Importo                                             |                               |                                                 | 0 3.000,00 €            |
| Atto di aggiudicazione                              |                               |                                                 |                         |
| Tipo atto                                           |                               | 1                                               |                         |
| Data                                                | 10/01/2025                    | 14                                              |                         |
| Numero                                              |                               |                                                 |                         |
| Comunicazione alle ditte dell'aggiudicazione def    | initiva e svincolo garanzia   | 1                                               |                         |
| Data comunic. alla ditta aggiud.                    |                               | 1                                               |                         |
| Num.prot.comunicazione                              |                               | 1                                               | _                       |
| Data comunic. alle ditte non agg.                   |                               | Seleziona la ditta e salva                      |                         |
| Num.prot.comunicazione                              |                               |                                                 |                         |
| Garanzia definitiva                                 |                               | 1                                               |                         |
| Riduzione per certificaz.ISO?                       | ✓ 1                           | L                                               | 10                      |
| Importo                                             | 150.00                        | c 🔂                                             | 15                      |
|                                                     |                               |                                                 | Salva Annu              |

# LA RICHIESTA DEL CIG

| Dati generali 👌 Altri dati 🦒 Dati procedimento 👌 Do | cumenti e atti ) Ditte concorrenti Appludicazione Contratto                                                                                                    |
|-----------------------------------------------------|----------------------------------------------------------------------------------------------------|
|                                                     | a relative alla face di angludicazione                                                                                                    |
| ATTENZIONE: Incordarsi di Inviare ad ANAC la sched  | a relativa alla rase di aggiudicazione.                                                                                                    |
| Aggiudicazione definitiva                           |                                                                                                    |
| Codice ditta aggiudicataria                         | 000025                                                                                                    |
| Torna al <b>Tab Docume</b>                          | nti e atti, riapri la scheda ANAC e ripeti il Visualizza e controlla.                                                                                                    |
| Se è tutto a posto In                               |                                                                                                    |
|                                                     |                                                                                                    |
| Atto di aggiudicazione                              |                                                                                                    |
| Tipo atto                                           |                                                                                                    |
| Data                                                | 10/01/2025 ANAC FEU                                                                                                    |
|                                                     |                                                                                                    |
| Dati generali Altri dati Dati procedimento Do       | mmenti e atti ditte concorrenti Aggiudicazione Contratto                                                                                                    |
| Schede ANAC Documenti e atti                        |                                                                                                    |
|                                                     |                                                                                                    |
| [AD5] Affidamento diretto < 5k                      |                                                                                                    |
|                                                     |                                                                                                    |
|                                                     | Aggiungi scheda ANAC                                                                                                    |
|                                                     |                                                                                                    |
| Dati generali Lotti                                 |                                                                                                    |
| Tipologia scheda                                    |                                                                                                    |
| Codice scheda                                       | AD5                                                                                                    |
| Oggetto                                             | Affidamento diretto < 5k                                                                                                    |
|                                                     | Settore-regime: appalti < 5k                                                                                                    |
|                                                     | Riferimento normativo: Articolo 49 c. 6 e 50 decreto legislativo 36/2023                                                                                                    |
| Descrizione                                         | Pubblicazione Nazionale: No                                                                                                    |
|                                                     | Richiede ESPD/DGUE: Facoltativo                                                                                                    |
|                                                     | Attribuisce CIG: Si                                                                                                    |
| Internet Bits DCD                                   | Evento: affidamento diretto < 5k                                                                                                    |
| Identificativo scheda ANAC                          |                                                                                                    |
| Stato scheda ANAC                                   | In compliazione                                                                                                    |
| ESPD / DGUE                                         |                                                                                                    |
| Nome documento                                      | Genera con M-DGUE                                                                                                    |
|                                                     | Modifica Elimina                                                                                                    |
|                                                     | Visualizza 6 controlla Invia ad ANAC                                                                                                    |
|                                                     |                                                                                                    |
|                                                     |                                                                                                    |
| Un messaggio di erro                                | re ricorda che per l'invio è necessario accedere con lo SPID                                                                                                    |
|                                                     |                                                                                                    |
|                                                     |                                                                                                    |
| Invia dati ad ANAC - Gara G08260 - Sche             | da ADS                                                                                                    |
| 0.00                                                |                                                                                                    |
| IN COMPILAZIONE                                     |                                                                                                    |
|                                                     | È necessario eseguire la login tramite un sistema di autenticazione SSO che si appoggi a SPID o CIE con livello di<br>autenticazione manetera o umate a L2 per orter inviera i dati a PCP. |
| I                                                   | autenocazione maggiore o uguare a cz per poter minare i dau a PCP.                                                                                                    |
| IN CORSO DI VERUFICA                                |                                                                                                    |
| VERIFICATO POSITIVAMENTE                            |                                                                                                    |
|                                                     | Il servizio ANAC ha evidenziato degli avvisi, tornare indietro e utilizzare la funzione "Visualizza e controlla" per ottenere<br>i dettagli.                                               |
| T                                                   |                                                                                                    |

Validazione dei dati eseguita.

CONFERMATO

ACQUISIZIONE CIG

PUBBLICATO

20 Tramite questo wizard è possibile gestire le varie fasi associate alla scheda ANAC. Dopo il lancio della funzione 'Crea appalto' non sarà possibile modificare i dati della scheda.

### Effettuato l'accesso con SPID, l'invio dei dati ad ANAC va in compilazione

### Invia dati ad ANAC - Gara G08260 - Scheda AD5

| Ø | IN COMPILAZIONE          |                                                                                                    |
|---|--------------------------|----------------------------------------------------------------------------------------------------|
| • | IN LAVORAZIONE           | Il servizio ANAC ha evidenziato degli avvisi, tornare indietro e utilizzare la funzione "Visualizza e controlla" per ottenere<br>i dottagli. |
| • | IN CORSO DI VERIFICA     |                                                                                                    |
| • | VERIFICATO POSITIVAMENTE |                                                                                                    |
| • | IN CONFERMA              | Validazione dei dati eseguita.                                                                                                    |
| • | CONFERMATO               | Tramite queste virand à seculuie section la varia faci accediate alla schoda ANAC. Dens il lande della funzione (Cons annalte)               |
| • | ACQUISIZIONE CIG         | nom sarà possibile modificare i dati della scheda.                                                                                           |
| • | PUBBLICATO               |                                                                                                    |
|   |                          | Crea annalto                                                                                                    |

ANAC non ha ancora reso disponibile la sincronizzazione di questa procedura, quindi la scheda va fatta transitare manualmente da un livello a quello successivo, agendo sul pulsante Crea appalto, si passerà così per ogni clic successivo nei successivi passaggi: in lavorazione, in corso di verifica, in verificato positivamente, in conferma, in confermato, in acquisizione CIG, in pubblicato

Se non vengono segnalati problemi, la scheda transiterà fino al livello di Acquisizione CIG

Per concludere la procedura la scheda dovra' raggiungere il livello Pubblicato

Il CIG rilasciato, comparirà nei dati generali della procedura, insieme all'identificativo appalto ANAC

| Dati generali Altri dati Dati procedimento Doc  | umenti e atti ) Ditte concorrenti   Aggiudicazione   Contratto |                |
|-------------------------------------------------|----------------------------------------------------------------|----------------|
| Dati generali                                   |                                                                |                |
| Codice gara                                     | G08260                                                         |                |
| Identificativo appalto ANAC                     | <                                                              | ANAC           |
| Codice CIG                                      | <                                                              | FEU MDGUE      |
| Data acquisizione codice CIG                    | <                                                              |                |
| Tipo di appalto                                 | Forniture                                                      | ANAC FEU MDGUE |
| Tipo di settore                                 | Ordinario                                                      | ANAC FEU       |
| Oggetto                                         | affidamento diretto test infn corso 10012025                   | ANAC FEU MDGUE |
| Tipo di procedura                               | Affidamento diretto                                            | ANAC FEU MDGUE |
| Finalizzata alla conclusione di accordo quadro? | No                                                             | ANAC FEU       |
| Contratto di concessione?                       |                                                                | ANAC           |
| Ammesse offerte in aumento?                     | No                                                             |                |
| Stato della gara                                | Condusa                                                        |                |
| Atto autorizzativo                              |                                                                |                |
|                                                 |                                                                |                |

# INSERIMENTO DI UN NUOVO OPERATORE ECONOMICO

E' possibile l'inserimento dell'anagrafica della ditta anche da parte INFN, ma si consiglia di far procedere direttamente l'interessato tramite il portale dedicato agli operatori economici: https://infn.ubuy.cineca.it/PortaleAppalti

### Procedi da Archivi ad Archivio imprese

| CINECA U-B                                                                                                    | BUY    | t Appal                                                 | ti e Affidamenti                                              |                |                      |                       |                  |                  |                  |                 |   |
|----------------------------------------------------------------------------------------------------|--------|---------------------------------------------------------|---------------------------------------------------------------|----------------|----------------------|-----------------------|------------------|------------------|------------------|-----------------|---|
|                                                                                                    | Gare   | Archivi                                                 | Report Strumenti L                                            | Itilità o°     |                      |                       |                  |                  |                  |                 |   |
| Dettaglio: Azioni<br>Aggiungi ditta da<br>anagrafica<br>Importa ditte da excel<br>Elimina selezionati<br>Modifica<br>Riassegna numero | Home » | Archivio in<br>Archivio te<br>Archivio te<br>Archivio u | ecnici<br>nprese<br>ecnici delle imprese<br>ffici intestatari | cumenti e atti | Ditte concorrenti    | igiudicazione 👌 Contr | atto             |                  |                  |                 |   |
| ordine<br>Imposta filtro                                                                                                    | Opzion | i <u>N.</u>                                             | Ragione sociale                                               |                | Inviato<br>offerta ? | Data pres.off.        | Ribasso          | Importo offerto  |                  |                 |   |
| Torna                                                                                                    |        | 1                                                       | CASA EDITRICE UNIVERSITARI                                    | A S.R.L.       | Si                   | 10/01/2025            | 0                | 3.000,00 €       | ç                | ()              | - |
| Indietro                                                                                                    |        |                                                         |                                                               |                |                      | Agg                   | iungi ditta da a | anagrafica Elimi | Mo<br>na selezio | difica<br>onati |   |

### Verifica che la ditta non sia già presente con il tasto Trova, poi fai Nuovo.

| Territori della di     | Home » Ricerca imprese                             |                           | · · · · · · · · · · · · · · · · · · · |                      |
|------------------------|----------------------------------------------------|---------------------------|---------------------------------------|----------------------|
| Trova: Azioni<br>Trova |                                                    |                           |                                       |                      |
| Reimposta              | Ricerca imprese                                    |                           |                                       |                      |
| Nuono                  |                                                    |                           |                                       |                      |
|                        | Dati generali                                      |                           |                                       |                      |
| Documenti              | Codice dell'anagrafico                             |                           |                                       |                      |
| Informazioni pagina    | Ragione sociale o denominazione                    |                           |                                       |                      |
|                        | Codice fiscale                                     |                           | <b>E</b> \$                           |                      |
|                        | Partita I.V.A. o V.A.T.                            |                           |                                       |                      |
|                        | Tipologia                                          |                           |                                       | ~ <u>L</u>           |
|                        | Micro, piccola o media impresa?                    | ✓                         |                                       |                      |
|                        | Provincia                                          | × 🛃                       |                                       |                      |
|                        | Comune                                             |                           |                                       | <b></b>              |
|                        | E-mail                                             |                           |                                       |                      |
|                        | PEC                                                |                           |                                       | E.                   |
|                        | Legale rappresentante                              |                           |                                       | E.                   |
|                        | Direttore tecnico                                  |                           |                                       | E.                   |
|                        | Codice categoria SOA                               |                           | <b>B</b> .                            |                      |
|                        | Classifica categoria SOA                           | ✓ ■                       |                                       |                      |
|                        | Codice categoria iscrizione elenchi operatori      |                           |                                       |                      |
|                        | Descrizione categoria iscrizione elenchi operatori |                           |                                       |                      |
|                        | Classifica categoria iscrizione elenchi operatori  |                           |                                       |                      |
|                        | Note e avvisi                                      |                           |                                       |                      |
|                        | Tipo                                               | ✓ ■                       |                                       |                      |
|                        | Stato                                              | ✓ E.                      |                                       |                      |
|                        | Titolo                                             |                           |                                       | E.                   |
|                        | Data                                               |                           |                                       |                      |
|                        | Data chiusura                                      |                           |                                       |                      |
|                        | Opzioni                                            | 20 V Risultati per pagina | Ignora maiuscole/minuscole            | 🗆 Opzioni avanzate 🗸 |
|                        |                                                    |                           |                                       | Trova Reimposta      |

### Compila i campi necessari

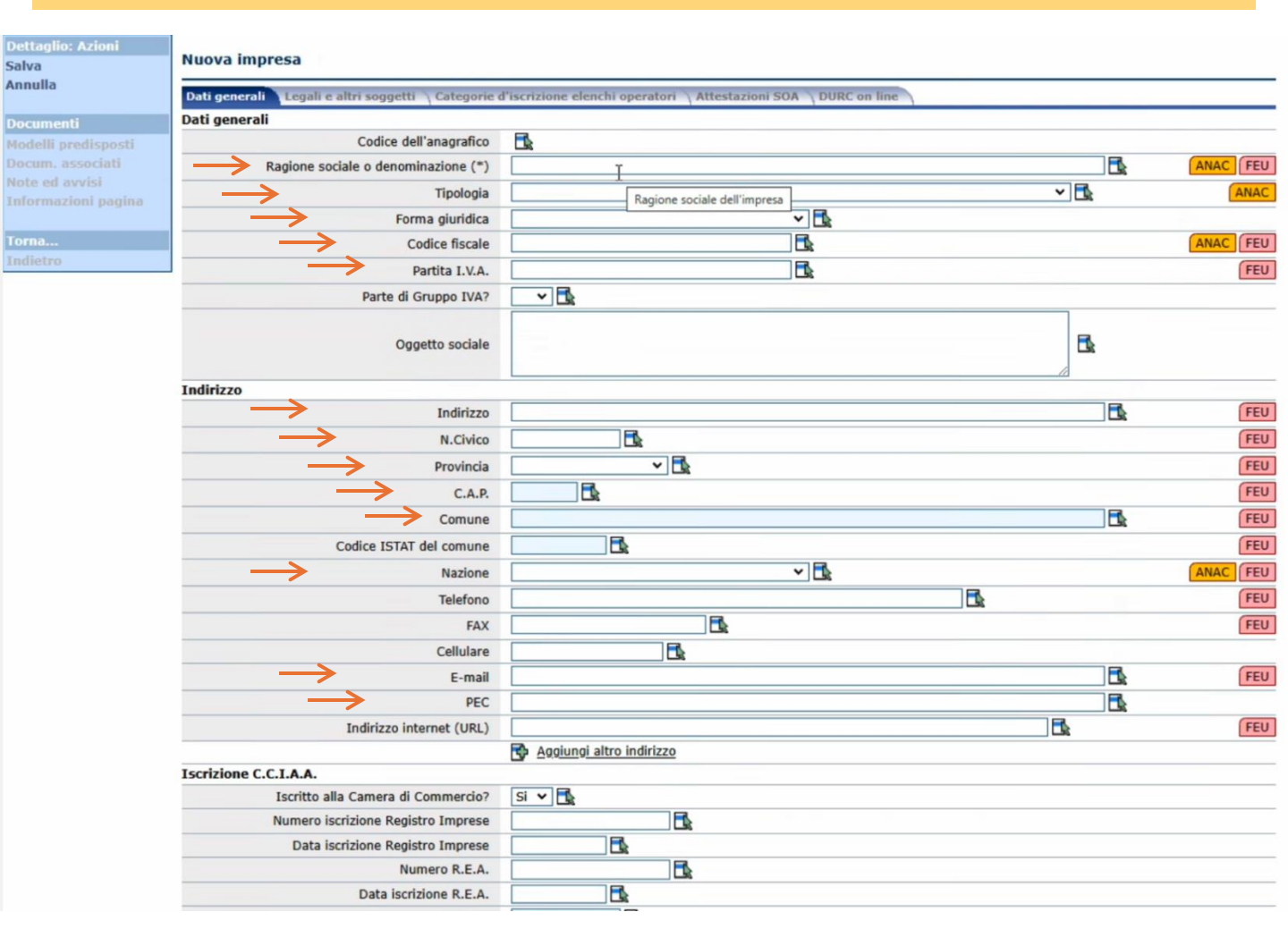

# **INSERIMENTO NUOVO RUP**

### Da Archivio tecnico è possibile inserire i RUP

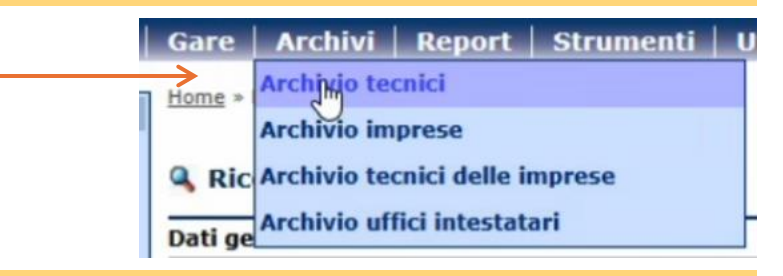

### Verifica con il tasto Trova che non sia già presente in anagrafica

Ricerca tecnici

| Codice dell'anagrafico  | <b>E</b> s                |                            |                  |           |
|-------------------------|---------------------------|----------------------------|------------------|-----------|
| Intestazione            |                           |                            | <u>.</u>         |           |
| Codice fiscale          |                           |                            |                  |           |
| Partita I.V.A. o V.A.T. |                           |                            |                  |           |
| Opzioni                 | 20 🗸 Risultati per pagina | Ignora maiuscole/minuscole | Opzioni avanzate |           |
|                         |                           |                            |                  | Reimposta |

Lista anagrafica dei tecnici

| Trovati 17 | elementi. Tutti g | li elementi visualiz    | zzati.      |         |           |       |           |        |          |                     |
|------------|-------------------|-------------------------|-------------|---------|-----------|-------|-----------|--------|----------|---------------------|
| Opzioni    | Codice            | Intestazione            | Ŀ           | )       |           |       |           | Codice | fiscale  | Partita I.V.A.      |
|            | 000004            | Alberto Saturno         |             |         |           |       |           |        |          |                     |
|            | 000003            | ANGELA ALBERT           | 0           |         |           |       |           |        |          |                     |
|            | 000014            | antonio                 |             |         |           |       |           |        |          |                     |
|            | 000007            | Bianchi Angelo          |             |         |           |       |           |        |          |                     |
|            | 000017            | Brandani Giacon         | 10          |         |           |       |           |        |          |                     |
|            | 000005            | Claudio Bisio           |             |         |           |       |           |        |          |                     |
|            | 000010            | Commissario 1 T         | <u>fest</u> |         |           |       |           |        |          |                     |
|            | 000011            | Commissario 2 1         | 🖻 Vai su 🛛  | Nuovo e | inserisci | Nome, | Cognome e | Codi   | ce fisca | le del RUP          |
| F. O       | 000009            | Fabbricatore Ant        | 0000        |         |           | ·     | U         |        |          |                     |
| Tecnico    | 000003            |                         |             |         |           |       |           |        |          |                     |
| F Dati gen | erali             |                         |             |         |           |       |           |        |          |                     |
| F          | C                 | odice dell'anagrafico   |             |         |           |       |           |        |          |                     |
| F          | $\rightarrow$     | Cognome                 |             | _       |           |       |           | ANAC   |          |                     |
| L          | $\rightarrow$     | Nome                    |             |         |           |       |           | ANAC   |          |                     |
| -          |                   | Intestazione            |             | _       |           |       | ANAC FEU  | MDGUE  |          |                     |
| C          |                   | Titolo                  |             | _       |           |       |           |        |          |                     |
| L          |                   | Codice fiscale          |             |         |           |       |           | ANAC   | J.       |                     |
| t          | ŀ                 | Partita I.V.A. o V.A.T. |             |         |           |       |           | ANAC   | •        |                     |
|            |                   | Numero civico           |             |         |           |       |           | ANAC   | Nuovo    | Elimina selezionati |
| -          |                   | Numero civico           |             | B       |           |       |           | ANAC   |          |                     |
|            |                   | Provincia               |             |         |           |       |           | ANAC   |          |                     |
|            |                   | Comuno                  |             |         |           |       |           | ANAC   |          |                     |
|            | Codic             | e ISTAT del comune      |             |         |           |       |           | ANAC   |          |                     |
|            | Could             | Nazione                 |             |         |           |       |           |        |          |                     |
|            |                   | Provincia di nascita    |             |         |           |       |           |        |          |                     |
|            |                   | Comune di nascita       |             |         |           |       |           |        |          |                     |
|            |                   | Data di nascita         |             |         |           |       |           |        |          |                     |
|            |                   | Telefono                |             |         |           |       | ANAC      | MDGUE  |          |                     |
|            |                   | FAX                     |             |         |           |       | ANAC      | MDGUE  |          | 24                  |
|            |                   | Cellulare               |             |         |           |       |           |        |          | 24                  |
|            |                   | E-mail                  |             |         |           |       | ANAC      | MDGUE  |          |                     |
|            |                   | PEC                     |             |         |           |       |           |        |          |                     |

# **AFFIDAMENTI DIRETTI > 40.000 EURO**

# Per affidamenti diretti sopra i 40.000 euro, il sistema potrebbe calcolare in automatico dei contributi che possono essere cancellati, se non dovuti.

### Gara a lotto unico G08261

| Dati generali Altri dati Dati pocedimento Do   | cumenti e atti ) Ditte concorrenti ) Aggiudicazione ) Contratto ) |         |
|------------------------------------------------|-------------------------------------------------------------------|---------|
| Luogo principale di esecuzione o consegna      |                                                                   |         |
| Nazione                                        | Italia 🗸 🔂                                                        |         |
| Provincia                                      | Bologna 🗸 📑                                                       | FEU     |
| Comune                                         | BOLOGNA                                                           |         |
| Codice ISTAT                                   | 008037006                                                         | ANAC    |
| Località                                       |                                                                   | FEU FEU |
| Note                                           |                                                                   | E.      |
| Contributo a Autorità Nazionale AntiCorruzione |                                                                   |         |
| Contributo della ditta                         | T C C                                                             |         |
| Contributo della staz.appaltante               | 35.00 € 💽                                                         |         |

### Cambiano anche le schede ANAC proposte...

#### Aggiungi scheda ANAC

Selezionare la scheda che si vuole produrre:

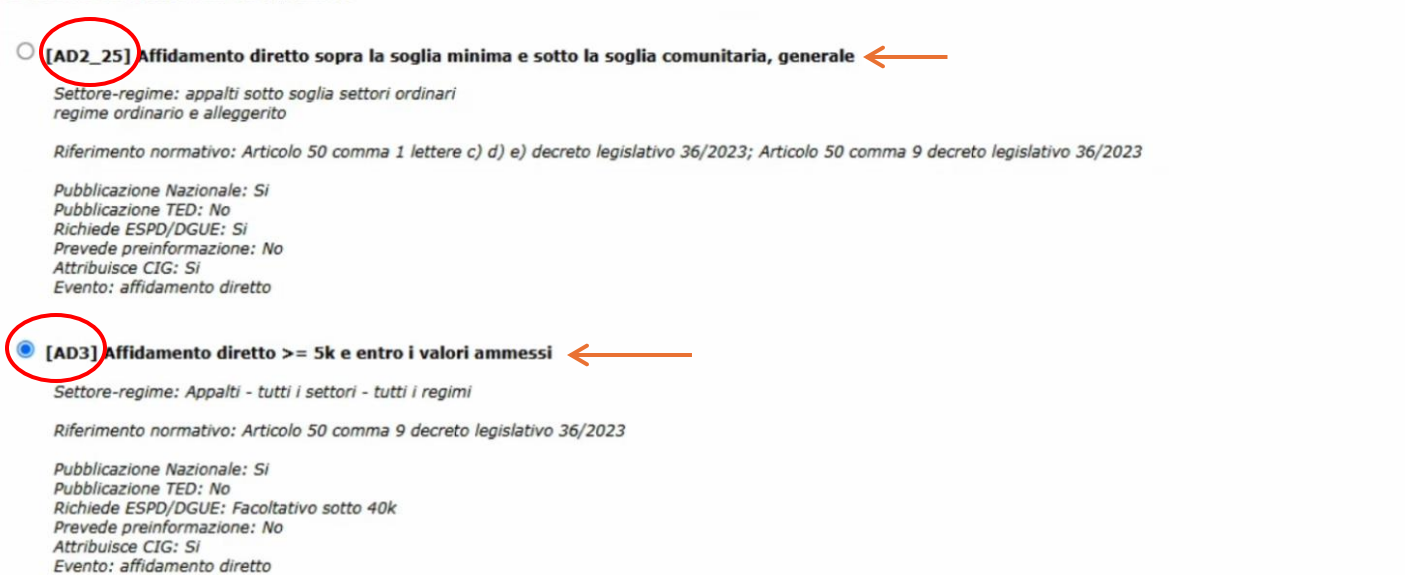

Conferma Annulla

### ...e la relativa documentazione da allegare (DGUE obbligatorio se > 40.000,00 euro)

| Dati generali Lotti        |                                                                                                    |
|----------------------------|----------------------------------------------------------------------------------------------------|
| Tipologia scheda           |                                                                                                    |
| Codice scheda              | AD3                                                                                                    |
| Oggetto                    | Affidamento diretto >= 5k e entro i valori ammessi                                                                                                    |
| Descrizione                | Settore-regime: Appalti - tutti i settori - tutti i regimi<br>Riferimento normativo: Articolo 50 comma 9 decreto legislativo 36/2023<br>Pubblicazione Nazionale: Si<br>Pubblicazione TED: No<br>Richiede ESPD/DGUE: Facoltativo sotto 40k<br>Prevede preinformazione: No<br>Attribuisce CIG: Si<br>Evento: affidamento diretto |
| Interoperabilità PCP       |                                                                                                    |
| Identificativo scheda ANAC |                                                                                                    |
| Stato scheda ANAC          | In compilazione                                                                                                    |
| ESPD / DGUE                |                                                                                                    |
| Nome documento             | Genera con M-DGUE                                                                                                    |
|                            | Modifica Elimina                                                                                                    |
|                            | Visualizza e controlla Invia ad ANAC                                                                                                    |

### E' possibile generare il DGUE dalla piattaforma (M-DGUE)

### Scheda ANAC della gara G08261

| Dati generali Lotti        |                                                                                                    |
|----------------------------|----------------------------------------------------------------------------------------------------|
| Tipologia scheda           |                                                                                                    |
| Codice scheda              | AD3                                                                                                    |
| Oggetto                    | Affidamento diretto >= 5k e entro i valori ammessi                                                                                                    |
| Descrizione                | Settore-regime: Appalti - tutti i settori - tutti i regimi<br>Riferimento normativo: Articolo 50 comma 9 decreto legislativo 36/2023<br>Pubblicazione Nazionale: Si<br>Pubblicazione TED: No<br>Richiede ESPD/DGUE: Facoltativo sotto 40k<br>Wrevede preinformazione: No<br>Attribuisce CIG: Si<br>Evento: affidamento diretto |
| Interoperabilità PCP       |                                                                                                    |
| Identificativo scheda ANAC |                                                                                                    |
| Stato scheda ANAC          | In compilazione                                                                                                    |
| ESPD / DGUE                |                                                                                                    |
| Nome documento             | Genera con M-DGUE                                                                                                    |
|                            | Modifica Elimina                                                                                                    |
|                            | Visualizza e controlla Invia ad ANAC                                                                                                    |

# MANUALI

| Dal menù Utilità è possibile accedere ai Manuali del<br>Back office                                        | 7         | Utilità of Can ia password<br>Gestione profili                                                                  |  |
|----------------------------------------------------------------------------------------------------|-----------|----------------------------------------------------------------------------------------------------|--|
| INECA U-BUY<br><i>e-Procurement Appalti e Affidamenti</i><br>Gare   Archivi   Report   Strumenti   Utilità | ₀°  <br>→ | Gestione utenti applicativo<br>Import/Export definizione report<br>Import/Export definizione modello<br>Manuali |  |

### Documenti e manuali

#### Note di rilascio

c

Il documento descrive le principali novità introdotte nel priatotto partendo da quelle relative alla versione attuale fino a quelle relative a versioni meno recenti.

#### Note di rilascio front-end

Il documento descrive le principali novità introdotte nel prodotto di front-end partendo da quelle relative alla versione attuale fino a quelle relative a versioni meno recenti.

#### Manuale d'uso Appalti - Gare e procedure di affidamento

Il documento descrive le modalità di utilizzo dell'applicativo Appalti e le sue varie funzioni.

#### Manuale d'uso Appalti - Vademecum operativo OEPV

Il documento contiene le istruzioni operative in merito all'utilizzo del criterio di aggiudicazione dell'offerta economicamente più vantaggiosa.

#### Manuale d'uso Appalti - Espletamento procedura

Il documento descrive il criterio di visibilità dei dati sul PortaleAppalti durante le fasi di espletamento della procedura di gara

#### Manuale d'uso Appalti - Commissione di gara

Il documento descrive la modalità di utilizzo dell'applicativo Appalti da parte della commissione di gara.

#### Manuale d'uso Appalti - Affidamenti diretti

Il documento descrive la modalità di utilizzo dell'applicativo Appalti per gli affidamenti diretti.

#### Generatore report

Il documento illustra l'utilizzo del generatore report per la definizione, modifica, amministrazione dei report di qualsiasi tipologia.

#### Generatore modelli

Il documento illustra l'utilizzo del generatore modelli per la definizione, modifica, amministrazione di testi per la produzione di stampe.

### Generatore modelli - Istruzioni avanzate

Il documento fornisce istruzioni per produrre stampe sulla base di una avanzata elaborazione dei dati.

### Generatore modelli - Istruzioni speciali

Il documento fornisce istruzioni speciali per produrre stampe ed elaborazioni dei dati ad uso di amministratori di sistema o programmatori esperti.

#### Gestione utenti e profili

Il documento descrive l'amministrazione degli utenti e l'associazione degli utenti stessi ai profili applicativi.

#### Manuale d'uso Appalti - Note calcolo soglia d'anomalia

Il documento descrive le modalità del calcolo soglia d'anomalia nell'applicativo Appalti.

### Manuale d'uso Appalti - Integrazione Titulus

Il documento descrive le modalità di integrazione dell'applicativo Appalti con il sistema esterno di protocollo e gestione documentale Titulus.

#### Manuale d'uso Appalti - Compilazione DGUE request elettronico italiano "eDGUE-IT"

Il documento descrive le modalità di compilazione del documento DGUE elettronico italiano.